## ATTACHMENT E-2.

## - USER'S MANUAL(2)

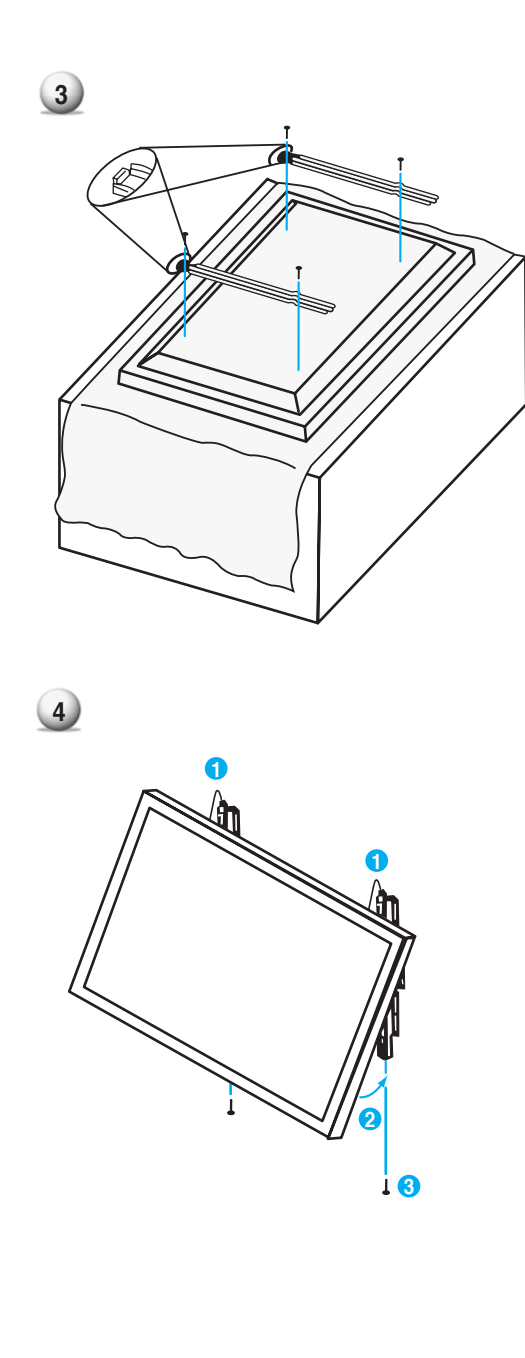

- 1. Shown as left, carefully place the monitor screen side down on a cushioned surface that will protect the monitor and screen from damage.
- Insert the monitor brackets on the monitor shown as left. Install the 4 bolts securely, in the back of the monitor in the holes provided. Be sure the bracket hooks are at the top side of the monitor. (for 42" PDP)

- Two people who are capable of lifting the weight of the monitor should do the following : Carefully lift up the monitor and place it in position on the wall mounting bracket securely shown as by arrow Push the bottom of the monitor toward the wall as shown in arrow2. so that the monitor will "click" into position onto the wall mounting bracket.
- 2. Wall mounting bracket and monitor bracket should combine together by bolt shown as left.
- 3. Caution : Be sure to lift a monitor/speakers assembly by the monitor only, do not lift using only the speakers.
- 4. When separate the monitor, follow shown as below "A".

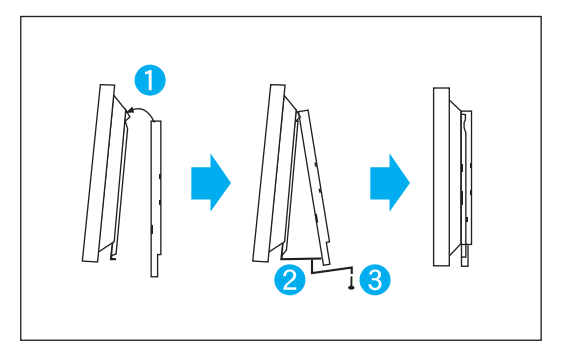

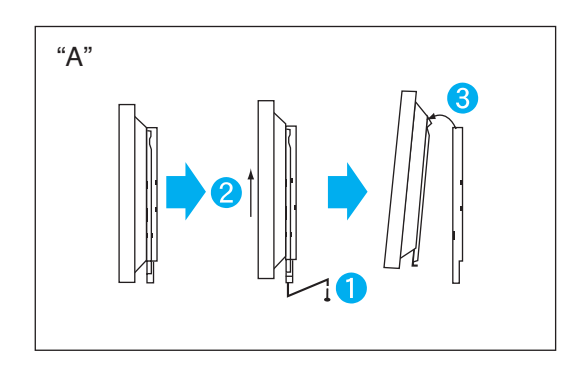

## Wall Mount Accessories

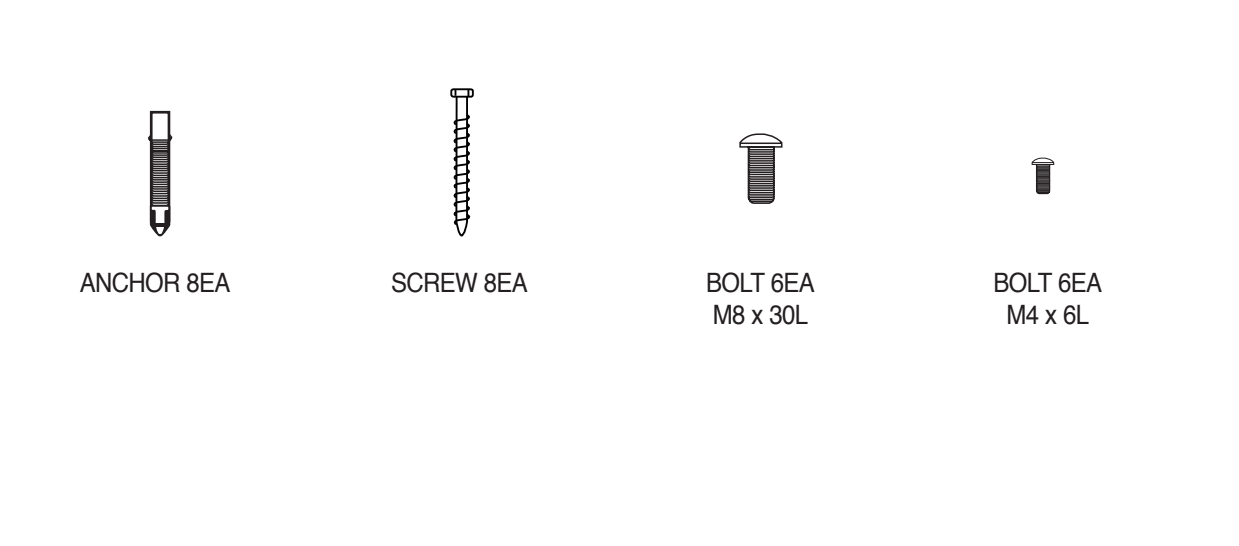

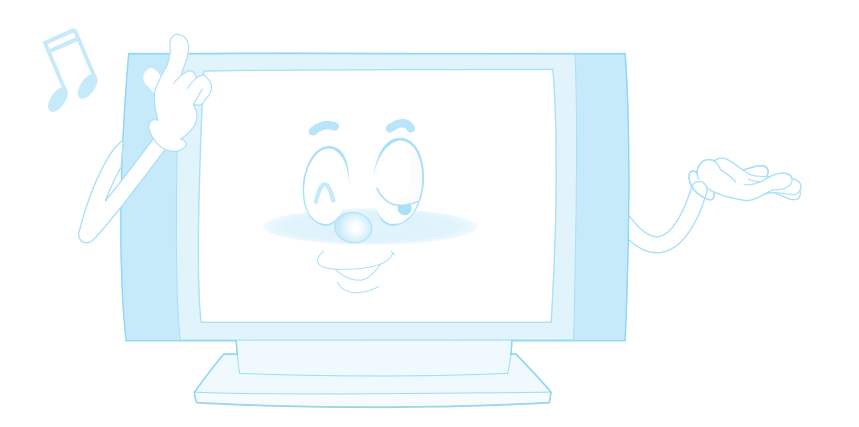

Table Stand Installation (optional)

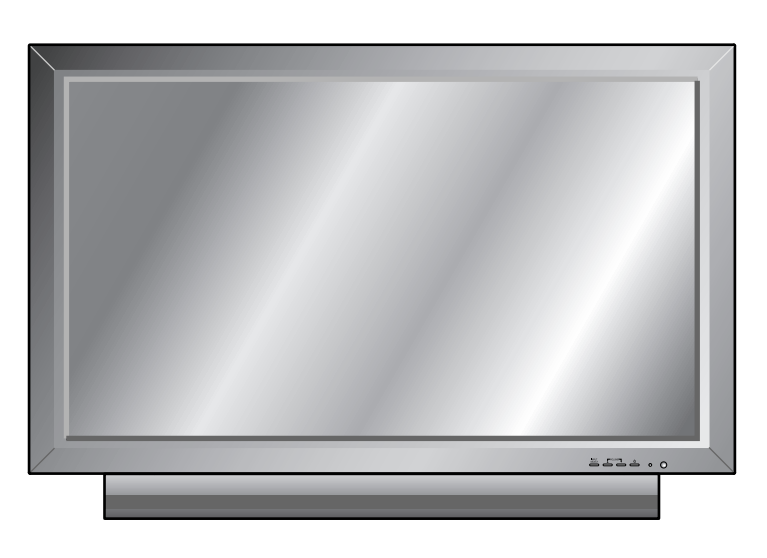

< The Monitor can be installed on the desk as shown above. >

• Table Stand mount minimum allowable clearances for adequate ventilation.

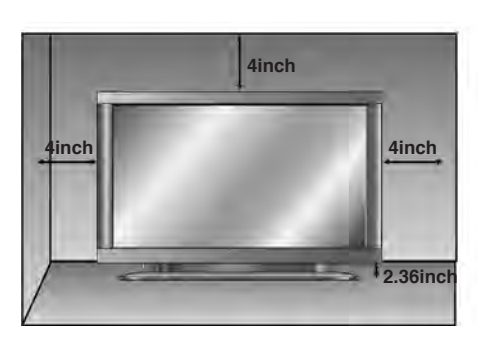

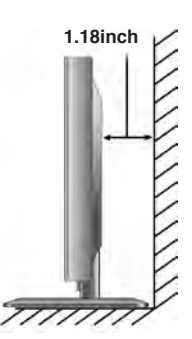

## Installation (Separate Type)

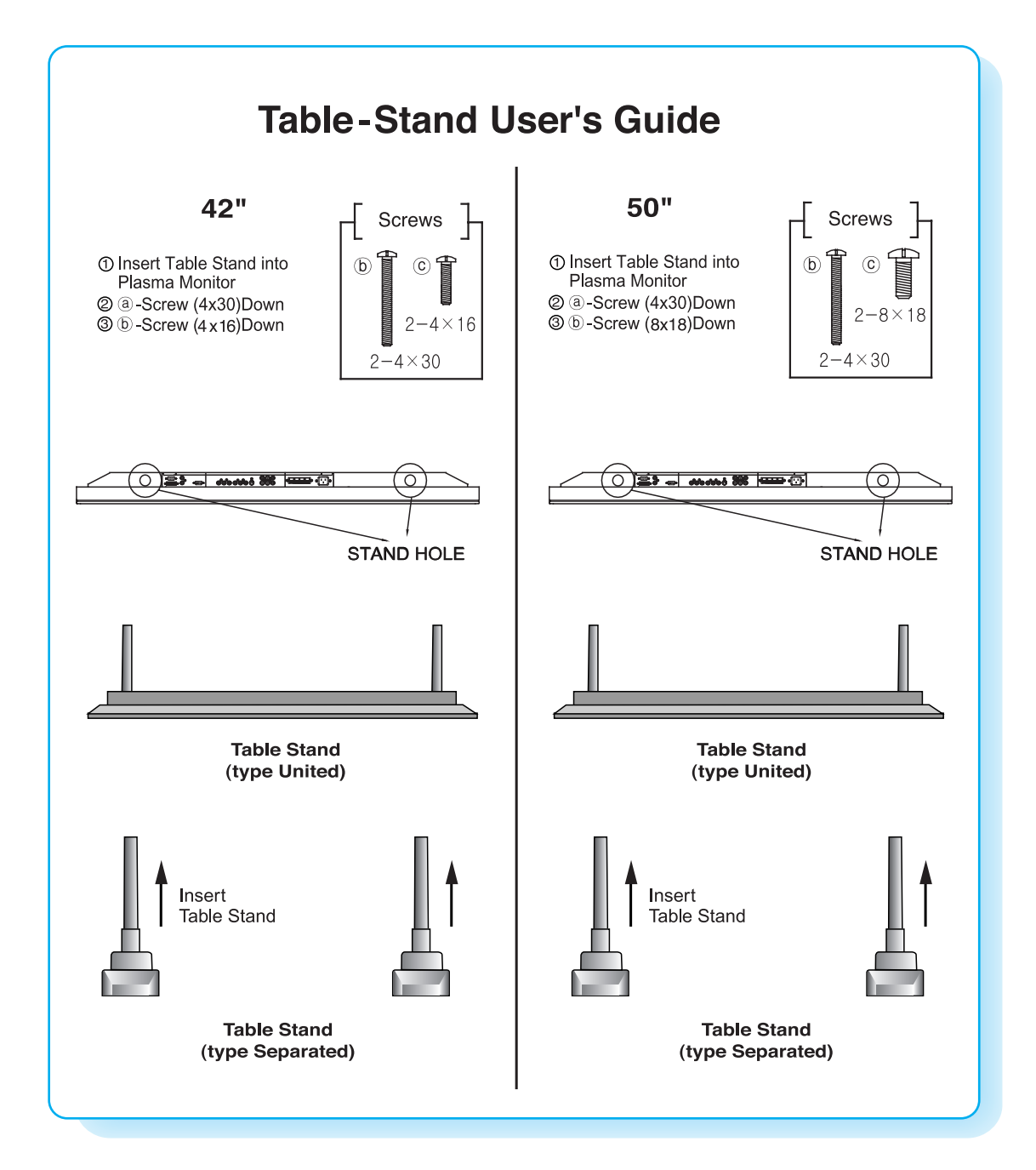

## Installation (United Type)

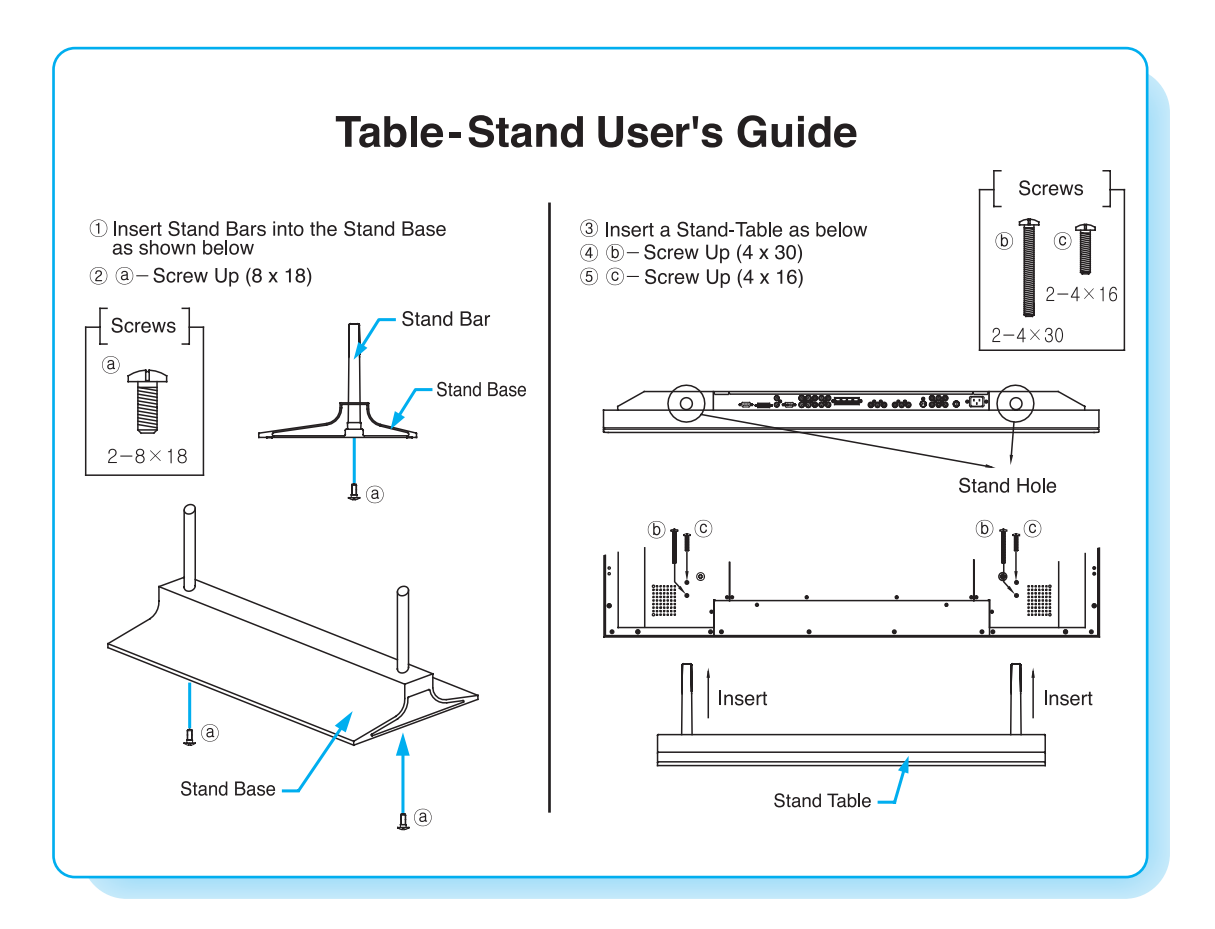

## Speaker Installation (optional)

## 42" Speaker Installation (Optional)

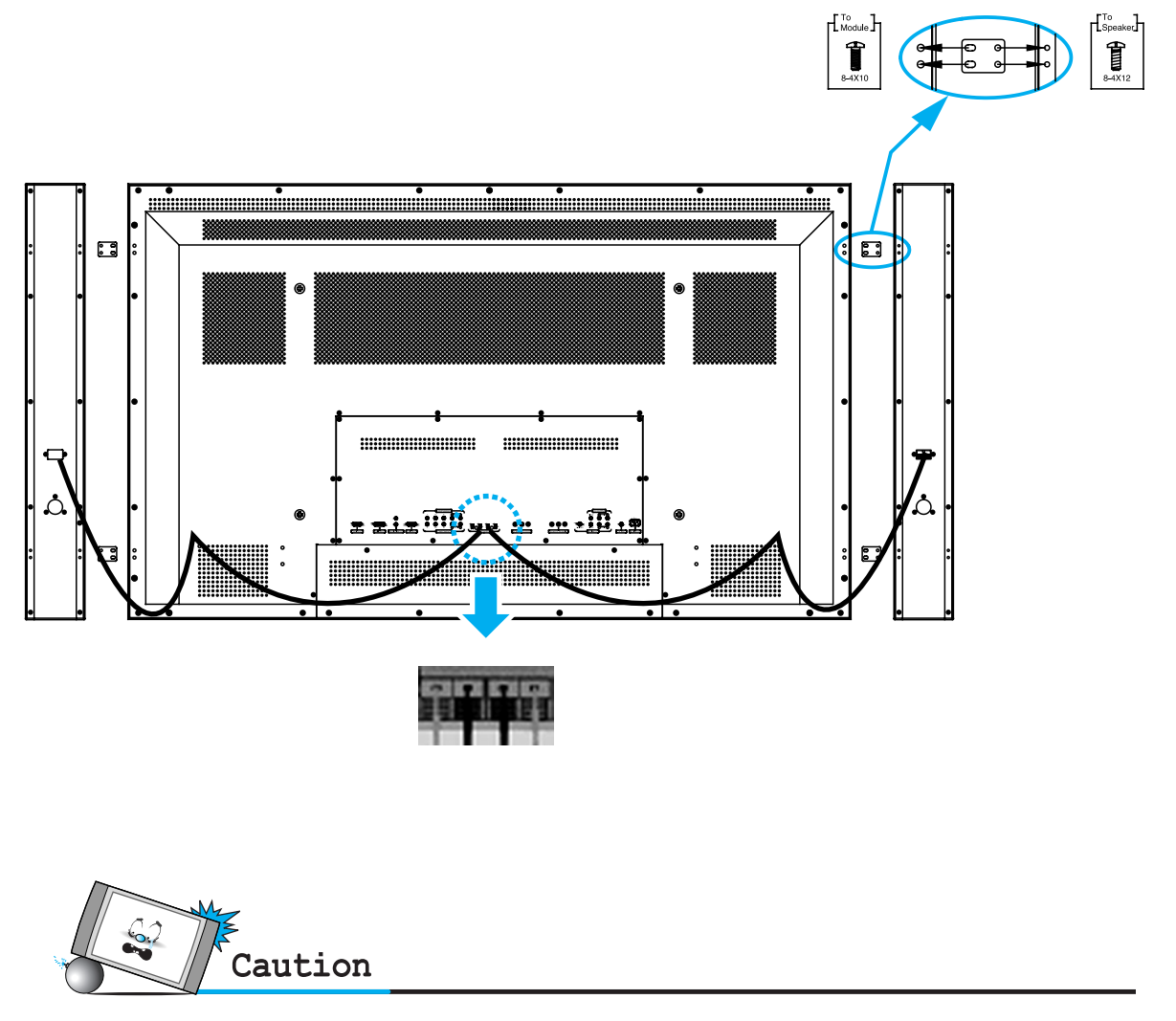

• Be sure monitor power is turned off before making any connections.

Place the speakers in the position you want. Install the speaker wires on the monitor and speaker. Be sure to connect the positive "+" wire to the "+" input and the negative "-" wire to the "-" input. Connect left monitor input to left speaker and right monitor input to right speaker. Any extra speaker wire length remaining can be bunched into the wire holders provided.

(Caution: Once installed, the speaker wire holders lock into position and can't be removed.)

• Always lift the monitor itself (not the speakers) when handling or moving the monitor after speakers have been installed.

Speaker Accessories

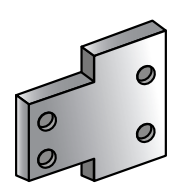

4-Iron Plates (Mount speakers to monitor)

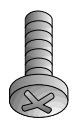

8-4 x 8 Short Bolts (Attach iron plates to monitor)

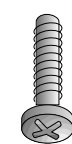

8-4 x 16 Long Bolts (Attach iron plates to speakers)

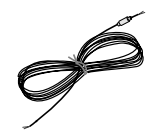

2-Speaker Wires

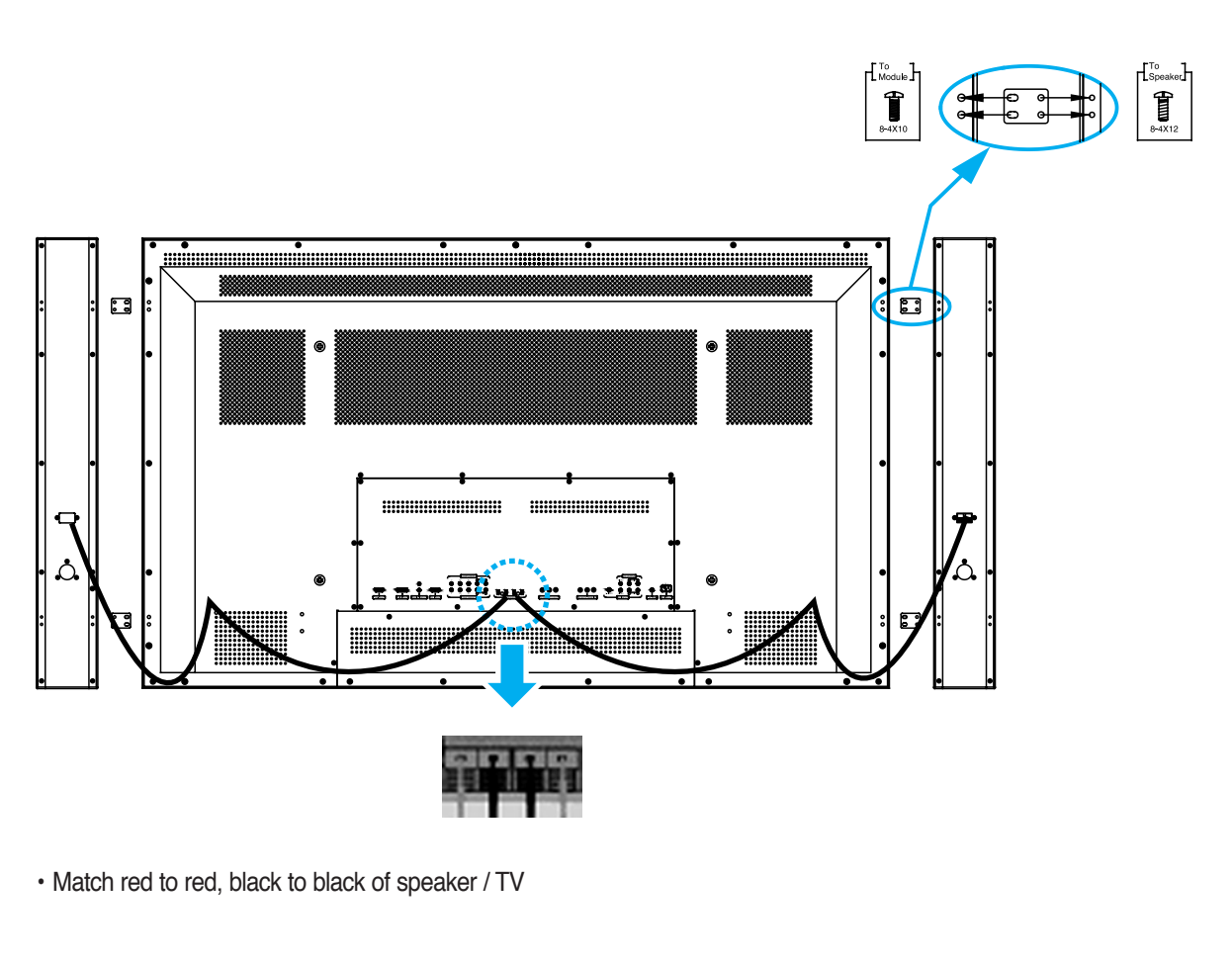

## **50**" Speaker Installation (Optional)

Caution

• Be sure monitor power is turned off before making any connections.

Place the speakers in the position you want. Install the speaker wires on the monitor and speaker. Be sure to connect the positive "+" wire to the "+" input and the negative "-" wire to the "-" input. Connect left monitor input to left speaker and right monitor input to right speaker. Any extra speaker wire length remaining can be bunched into the wire holders provided.

. (Caution: Once installed, the speaker wire holders lock into position and can't be removed.)

• Always lift the monitor itself (not the speakers) when handling or moving the monitor after speakers have been installed.

• Speaker Accessories

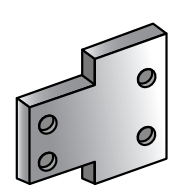

4-Iron Plates (Mount speakers to monitor)

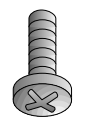

8-4 x 8 Short Bolts (Attach iron plates to monitor)

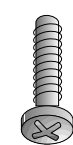

8-4 x 16 Long Bolts (Attach iron plates to speakers)

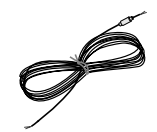

2-Speaker Wires

# Watching TV

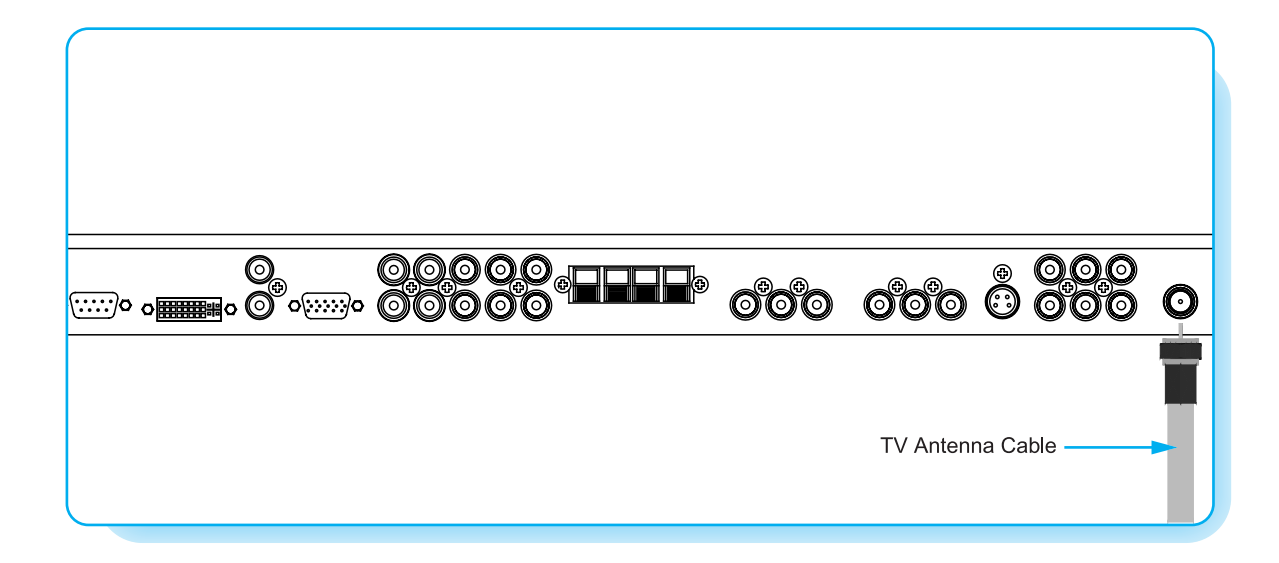

## To watch TV

- Connect the TV antenna cable to the TV input jack. Press INPUT button on the remote control and select TV on OSD.
- 2 Use CH+, CH- button or numeric button to change TV channel for your channel selection.
- 3 Press Pre.CH button on the remote control to tune the previous channel.
- 4 Also, you can tune to cable service provided channels using the cable box. For further information regarding cable TV service, contact cable TV service provider(s).

## Watching VCR

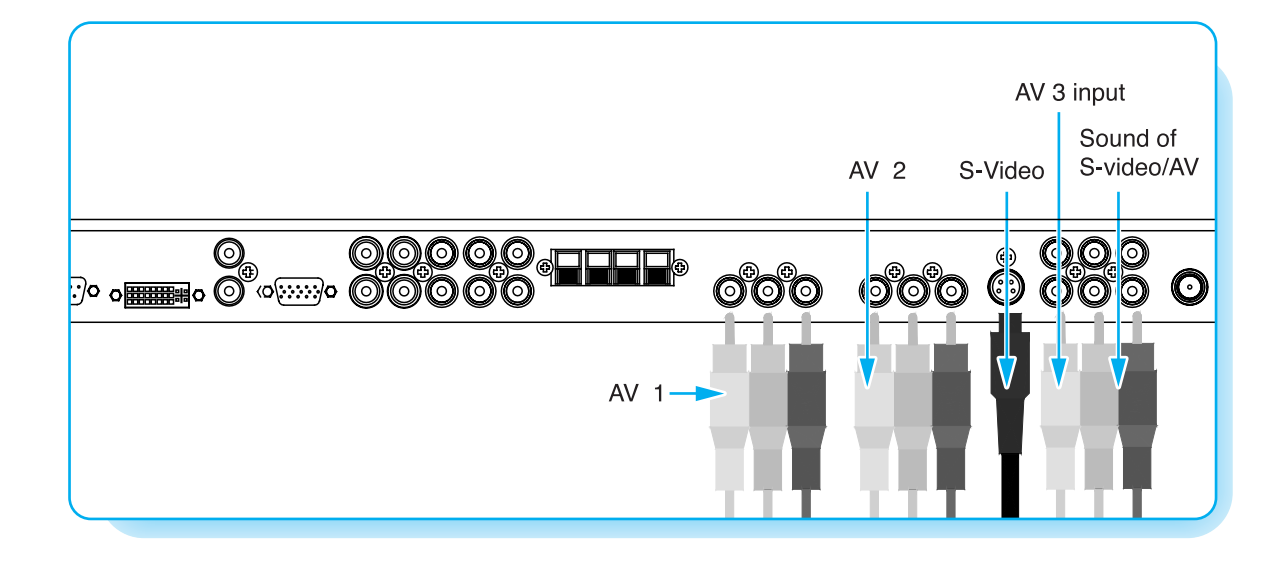

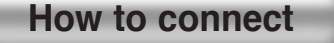

### With S-Video

Connect a S-Video cable to the S-Video jacks of the VCR and the PDP. Connect L (White), R (Red) sound cable (composite) to the sound jacks of the VCR and the PDP.

### With AV input

Connect a composite cable to the AV video jacks of the VCR and the PDP. Connect L (White), R (Red) sound cable (composite) to the sound jacks of the VCR and the PDP.

## To watch VCR

Press INPUT button on the remote control and select Video Sources.

2) Insert a video tape into the VCR and press the PLAY button on the VCR.

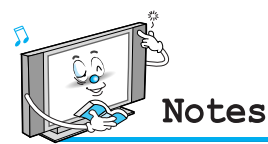

• To avoid picture noise (interference), leave an adequate distance(over 3m) between the VCR and monitor.

- When connecting the PDP with external equipments, match the colour of connecting ports (e.g. Video -yellow, Audio(L) white, Audio(R) red).
- If you have a mono VCR, connect the audio cable from the VCR to the AUDIO(L/MONO) input of the PDP.
- If you connect an S-VHS VCR to the S-VIDEO input socket, you can get a better picture quality than normal video input (AV).
- Avoid having a fixed image remain on the screen for a long period of time. Typically a frozen still picture from a VCR 4:3 picture format or if a channel information is present.

## Watching DVD

## How to connect

- Connect the three separate component video cables to the DVD player's Y, Pb and Pr jacks and to the Component jacks on the PDP.
- Connect the audio cable to the DVD player's audio L (White) and R (Red) jacks and to the L and R audio jacks beside the Component jacks on the PDP.

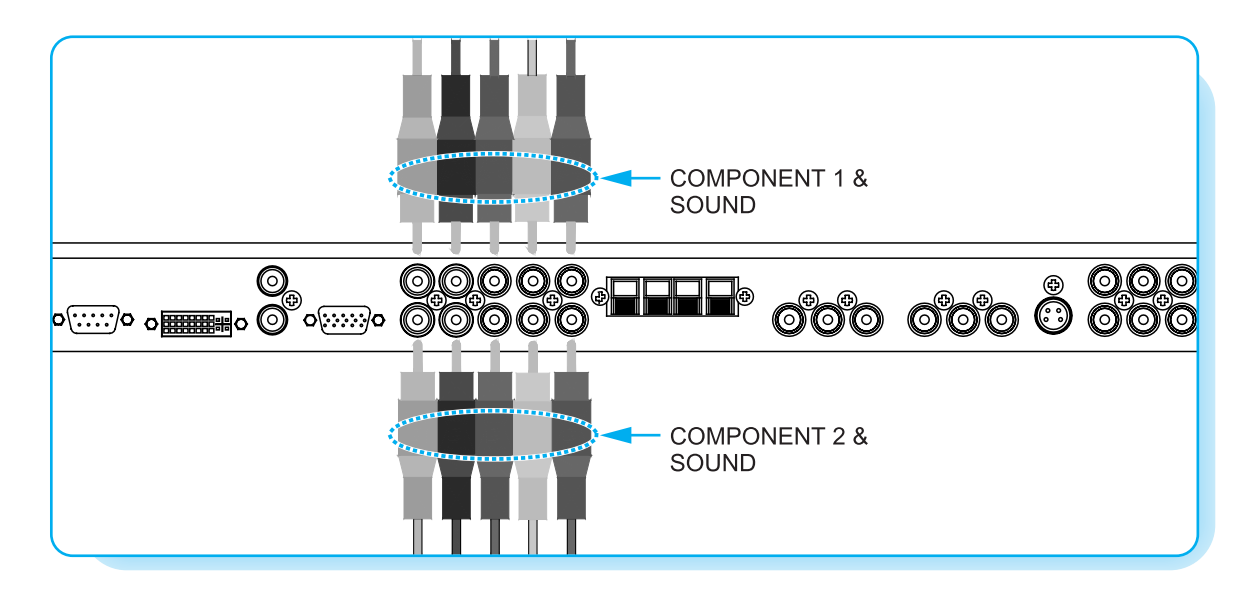

## How to use

Turn on the DVD player.

2 Press INPUT button on the remote control of the PDP and select Component1 or Component2.

#### Component Input ports

You can get better picture quality if you connect DVD player with component input sockets as below.

| Supported Signals for Component ports |            |            |  |  |  |
|---------------------------------------|------------|------------|--|--|--|
|                                       | Component1 | Component2 |  |  |  |
| 480i / 60Hz                           | 0          | 0          |  |  |  |
| 480p / 60Hz                           | 0          | 0          |  |  |  |
| 576i / 50Hz                           | 0          | 0          |  |  |  |
| 576p / 50Hz                           | 0          | 0          |  |  |  |
| 720p / 50Hz                           | 0          | 0          |  |  |  |
| 720p / 60Hz                           | 0          | 0          |  |  |  |
| 1080i / 50Hz                          | 0          | 0          |  |  |  |
| 1080i / 60Hz                          | 0          | 0          |  |  |  |

| Component ports of the<br>Monitor   | Y           | Рв                    | P <sub>R</sub>        |
|-------------------------------------|-------------|-----------------------|-----------------------|
| Video output ports of<br>DVD player | Y<br>Y<br>Y | Pb<br>B-Y<br>Db<br>P₅ | Pr<br>R-Y<br>Cr<br>P⋼ |

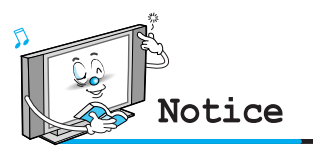

- Normal DVD source is based on 480i, which should be through normal YPbPr of Component signal.
- Component, PC, DVI ports can be displayed only 1 signal among them. If one of them is being displayed, other ports are unavailable.

## Watching Set Top Box

## How to connect

Connect Set Top Box video inputs to SCART, COMPONENT, PC or DVI jacks on the PDP. Audio inputs to Audio sockets beside the L (White) and R (Red) audio jacks which you connect video inputs.

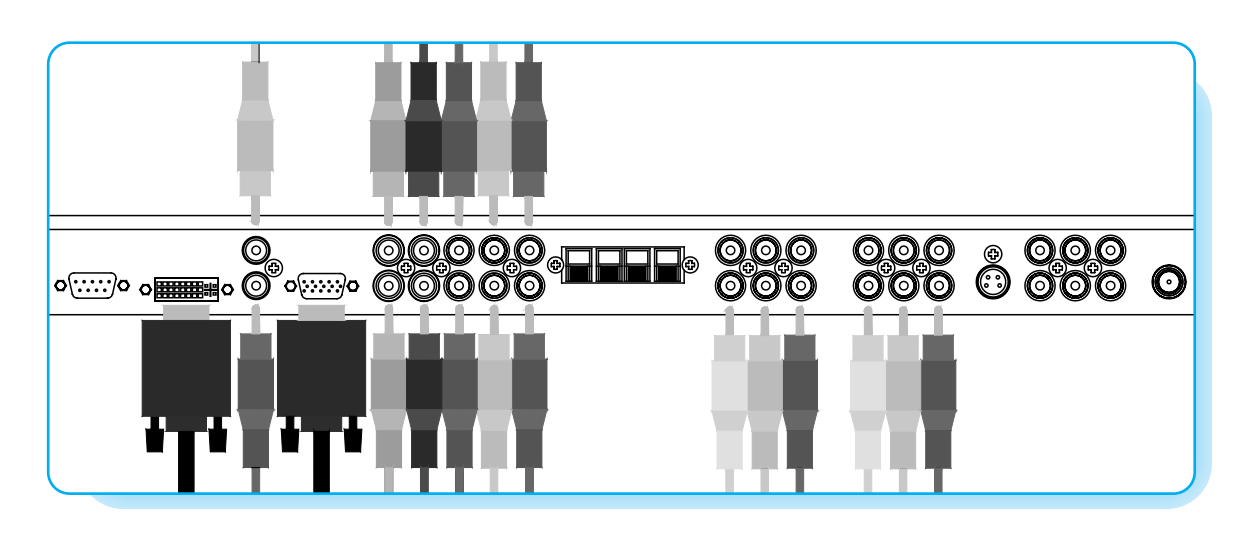

### How to use

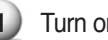

1) Turn on the Set Top Box.

Press INPUT button on the remote control of the PDP and select Component1, Component2, PC or DVI.

| Supported Signals           |   |   |   |   |  |  |  |
|-----------------------------|---|---|---|---|--|--|--|
| Component1 Component2 PC DV |   |   |   |   |  |  |  |
| 480i/60Hz                   | 0 | 0 | Х | Х |  |  |  |
| 480p/60Hz                   | 0 | 0 | 0 | 0 |  |  |  |
| 576i/50Hz                   | 0 | 0 | Х | Х |  |  |  |
| 576p/50Hz                   | 0 | 0 | 0 | 0 |  |  |  |
| 720p/50Hz                   | 0 | 0 | 0 | 0 |  |  |  |
| 720p/60Hz                   | 0 | 0 | 0 | 0 |  |  |  |
| 1080i/50Hz                  | 0 | 0 | 0 | 0 |  |  |  |
| 1080i/60Hz                  | 0 | 0 | 0 | 0 |  |  |  |

## How to connect

#### With Component

Connect a three separate component cables to the component jacks of the STB and the PDP. Connect L (White) and R (Red) sound cables (composite) to the sound jacks of the STB and the PDP.

### With RGB(D-Sub) or DVI

Connect a D-Sub or DVI cable to the AV video jacks of the STB and the PDP. Connect L (White)and R (Red) sound cables (composite) to the sound jacks of the STB and the PDP.

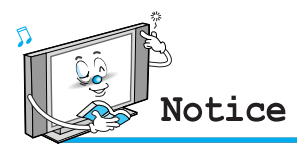

· Component, PC and DVI ports can be displayed only 1 signal among them. If one of them is being displayed, other sockets are unavailable.

## **Connecting The PC (D-Sub and DVI)**

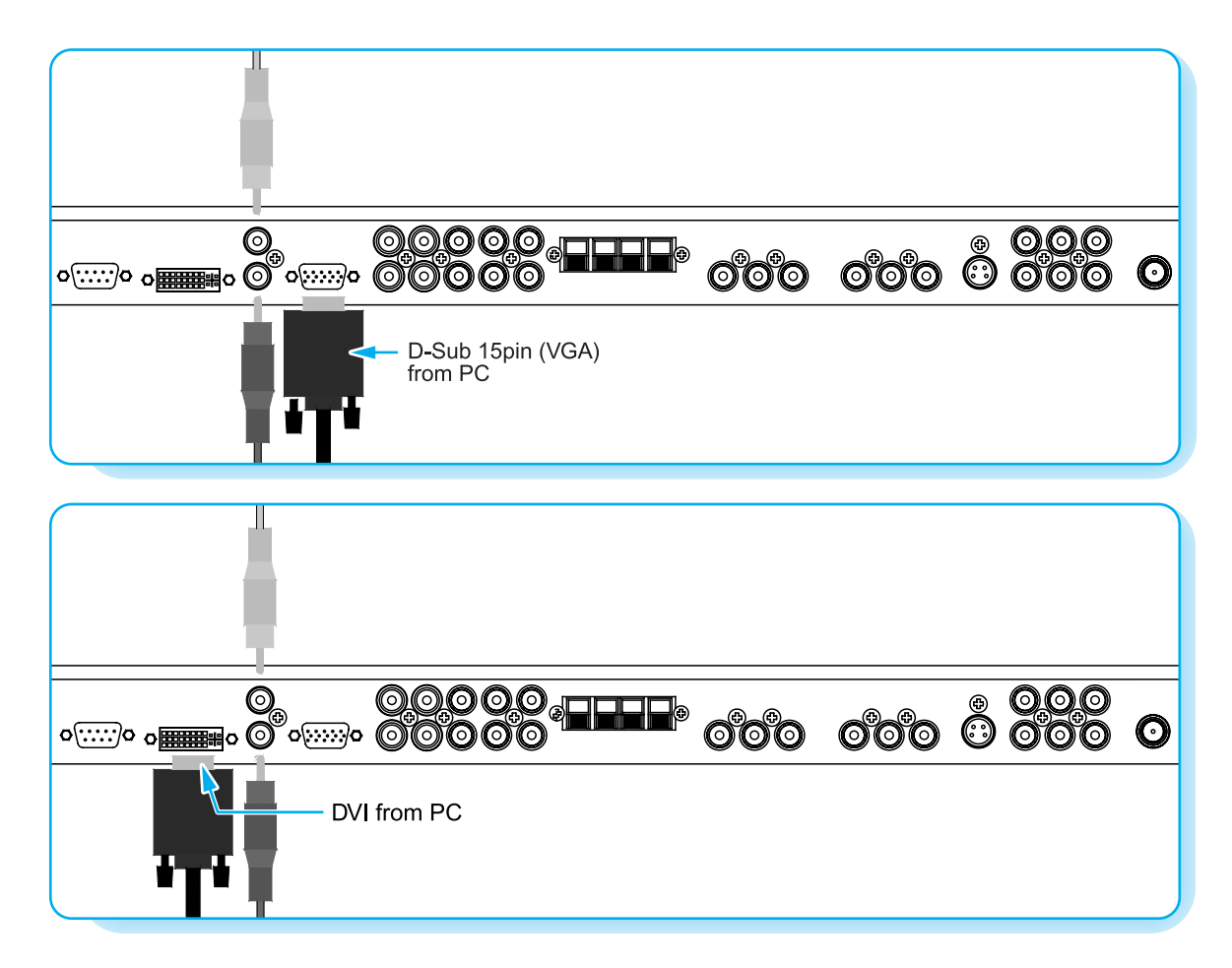

#### Connecting a PC to the PDP

• There are two connectors to connect the PDP and PC: D-Sub and DVI.

D-Sub

Connect a PC (15pin) video cable between the Video Output port on the PC and the PC port on the PDP.

• DVI

Connect a DVI-D cable between the DVI Output port on the PC and the DVI port on the PDP.

### Pin Configuration

15Pin Signal Cable (based on protruded pin)

### To watch the PC screen

- 1 Turn on the PDP and press INPUT button to select the PC MODE.
- 2 Turn on the PC and check for the PC requirements.
- 3 Adjust the PC screen in Geometry menu.

| Pin No. | Description         |  |  |
|---------|---------------------|--|--|
| 1       | Red (R)             |  |  |
| 2       | Green (G)           |  |  |
| 3       | Blue (B)            |  |  |
| 4       | Grounding           |  |  |
| 5       | Grounding (DDC)     |  |  |
| 6       | Red (R) Grounding   |  |  |
| 7       | Green (G) Grounding |  |  |
| 8       | Blue (B) Grounding  |  |  |
| 9       | Reserved            |  |  |
| 10      | Sync Grounding      |  |  |
| 11      | Grounding           |  |  |
| 12      | Data (DDC)          |  |  |
| 13      | Horizontal sync.    |  |  |
| 14      | Vertical sync.      |  |  |
| 15      | Clock (DDC)         |  |  |

## **Displayable Monitor Specification**

| Resolution  | Horizontal Frequency (KHz) | Vertical Frequency (Hz) |  |  |
|-------------|----------------------------|-------------------------|--|--|
| 640 x 250   | 31.468                     | 70.09                   |  |  |
| 040 X 350   | 37.861                     | 85.08                   |  |  |
| 640 x 400   | 31.469                     | 70.08                   |  |  |
| 040 X 400   | 37.927                     | 85.03                   |  |  |
|             | 31.469                     | 59.94                   |  |  |
|             | 35.000                     | 66.66                   |  |  |
|             | 37.861                     | 72.80                   |  |  |
| 640 x 480   | 37.500                     | 75.00                   |  |  |
| 040 x 400   | 43.269                     | 85.00                   |  |  |
|             | 45.913                     | 90.03                   |  |  |
|             | 53.011                     | 100.04                  |  |  |
|             | 64.062                     | 120.000                 |  |  |
|             | 35.156                     | 56.25                   |  |  |
|             | 37.879                     | 60.31                   |  |  |
|             | 48.077                     | 72.18                   |  |  |
| 800 x 600   | 46.875                     | 75.00                   |  |  |
|             | 53.674                     | 85.06                   |  |  |
|             | 56.000                     | 90.00                   |  |  |
|             | 64.016                     | 100.00                  |  |  |
| 832 x 624   | 49.725                     | 74.55                   |  |  |
| 852 x 480   | 31.468                     | 60.05                   |  |  |
|             | 48.363                     | 60.00                   |  |  |
| 1024 x 768  | 56.476                     | 70.06                   |  |  |
|             | 60.023                     | 75.02                   |  |  |
| 1280 x 1024 | 64.000                     | 60.00                   |  |  |
|             | 0                          | 0                       |  |  |

• The PC signal is supported by DVI also.

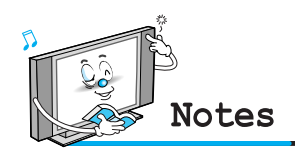

- Synchronization input form : separate
- 852 x 480 : 42" Native Panel Resolution Horizontal Polarity is Positive(+) Vertical Polarity is Negative(-)
- **1366 x 768 : 50" Native Panel Resolution** Horizontal Polarity is Positive(+) Vertical Polarity is Negative(-)
- The PDP recognizes 640x480@60Hz signal as 480p DTV signal. (They has almost same frequencies.) So the signal is expanded, please try other signals like 640x480@75Hz.
- The PDP operates abnormally if a non-standard video format is selected.
- Depending on the manufacturer, your PC screen might appear differently (and depending on your particular version of Windows).
   Check your PC instruction book for information about connecting your PC to a PDP.
- The PDP may operate abnormally if a non-standard video signal.
- "Out of range" message box will appear when an over-spec video signal is input. Change the video settings of PC when the message is displayed.

## **Basic Operation**

## Turning PDP TV On/Off

Press the Power button on the remote control. The PDP will turn on and you will be ready to use its features. You can also use the Power button on the front panel.

### **Select Source**

Press INPUT button on the remote control. Then you can see the source list menu shown as below.

| Source Change    |                                                       |
|------------------|-------------------------------------------------------|
| 1 TV             |                                                       |
| 2 AV 1           |                                                       |
| 3 AV 2           | Select the source to watch with CH+/CH- button on the |
| 4 S-VIDEO /AV 3  | remote control and press the Menu/Set button.         |
| 5 COMPONENTE 1   |                                                       |
| 6 COMPONENTE 2   |                                                       |
| 7 PC             |                                                       |
| 8 DVI            |                                                       |
| Source list menu | -                                                     |

## **TV** Channel Selection

- Connect the signal source (TV antenna) to TV input. Press INPUT button on the remote control and select TV on the source list.
- Use CH+, CH- button or numeric button to change TV channel you want.
- 3 Press Pre.CH button on the remote control to watch the previous channel.
- 4 Also, you can tune the cable service, provided channels while using the cable box. For further information regarding cable TV service, contact your TV service provider(s).

### **Volume Control**

Use VOL+/VOL- button on the remote control to adjust the volume level. Press MUTE button on the remote control when you need to cut the sound temporarily.

## **OSD Menu Structure**

- · OSD (On Screen Display) allows users to control or adjust various features and settings in accordance with his/her preferences.
- Press the Menu/Set button on the remote control to see the main OSD menu.

#### EXAMPLE of OSD Menu

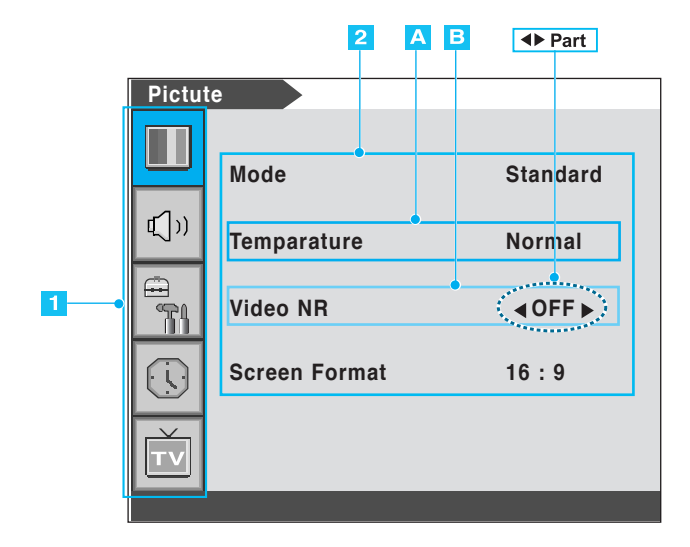

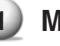

### Main Menu

Press Menu/Set button on the remote control to enter the main OSD menu. First, select Main menu item you need with CH+/CH- key. To select a main menu items, just press VOL+ or Menu/Set button on the Remote Control.

### 2 Sub Menu

Each menu item has its own sub menu items to set.

## 3 Sub Menu items

A : If there is no ◀► part, the item has an under menu.

You can enter the under menu and adjust an item you need. Select sub-menu item with CH+/CH- button on the remote control and press VOL+ or Menu/Set button to enter the submenu.

B : If there is a  $\triangleleft$  part, you can set the item by selecting  $\triangleleft$  Ex)  $\triangleleft$  ON  $\triangleright$  or  $\triangleleft$  OFF  $\triangleright$ Press VOL+ or Menu/Set button to set a ◀► part, and adjust it with CH+/CH- key.

### Channel Type

Before your television can begin memorizing the available channels, you must specify the type of signal source that is connected to the TV (i.e., an antenna, a standard cable system, an HRC, or an IRC).

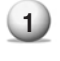

Press Menu/set button to display the main OSD menu.

- 2 Select the TV main menu item.
- 3 Press Menu/Set to enter the sub menu.
- Select Channel Type and press VOL+ button to enter the ◄► parts. Then the cursor moves into the ◀► parts.
- 5 Select the channel type with CH+/CH- button and press BACK button. You can select AIR, CATV (Cable TV), IRC or HRC.

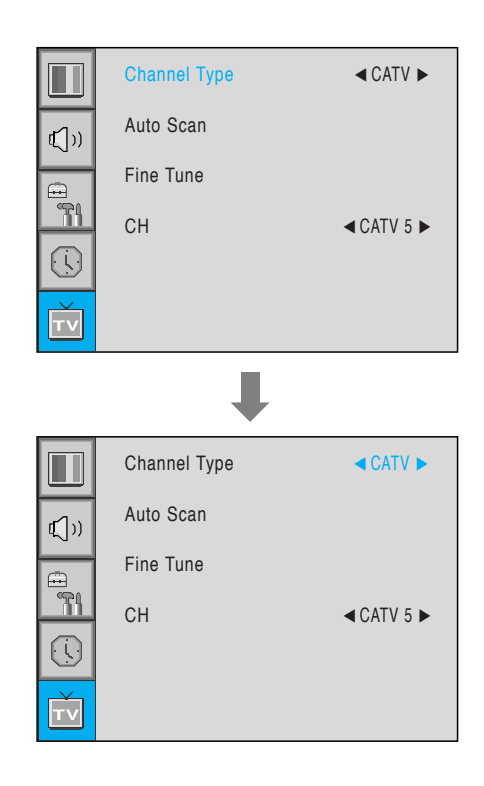

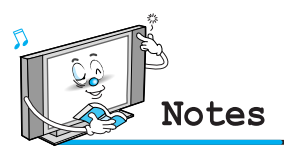

• You can enter the TV menu in TV mode only. (When you watch a TV channel.)

### Auto Scan

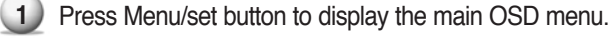

- Select the TV Main menu. 2
- Press Menu/Set to enter the sub menu. 3
- 4) Select Auto Scan with CH+/CH- button and press Menu/Set button on the remote control. Then the tuning bar will appear and scanning will start.

|               | Channel Type |  |
|---------------|--------------|--|
| <b>€</b> [])) | Auto Scan    |  |
|               | Fine Tune    |  |
| <b>~</b> 71   | СН           |  |
|               |              |  |
| Ť             |              |  |

16

Auto Scan UHF 

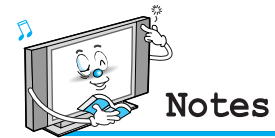

• Only scanned channels can be stored as Favorite channels.

### Fine Tune

The Fine Tuning function lets you manually adjust the PDP's tuner if you have difficulty tuning analog Channels. Press Menu/set button to display the main OSD menu.

Fine Tune

:Move

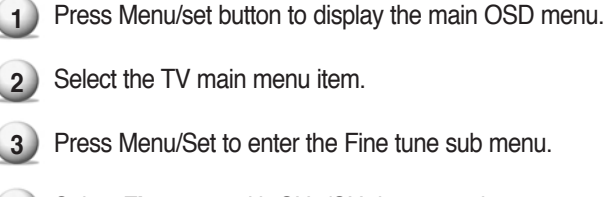

- 3) Press Menu/Set to enter the Fine tune sub menu.
- 4) Select Fine tune with CH+/CH- button and press Menu/Set button. Then you can see the adjust bar.
- (5) Adjust the fine tune with VOL+ or VOL- button.

|              | Channel Type |                 |
|--------------|--------------|-----------------|
| <b>⊈</b> ])) | Auto Scan    |                 |
|              | Fine Tune    |                 |
|              | СН           |                 |
|              |              |                 |
| τv           |              |                 |
|              | Ļ            |                 |
|              |              | 20              |
|              |              | 30              |
|              |              | Menu/Set · FXIT |

### Set the favorite channel

You can store of your favorite channels for each available input source (such as TV or CATV). Then, when you press the FAVORITE button on the remote control, the PDP display only the favorite channels you previously stored, allowing you to quickly and easily find frequently wanted channels.

- Press Menu/set button to display the main OSD menu.
   Select the TV main menu.
   Press Menu/Set to enter the TV sub menu.
   Select CH and press the Menu/Set button. Then the cursor moves into the ◄► parts and the Skip and Fav menu appear.
   In the ◀► parts , select the channel to skip or set as the favorite channels.
   Then press CH- button on the remote control to
- enter the sub menu.
- In sub menu, move with CH- and CH+ button and set the values with VOL+ and VOL- button.

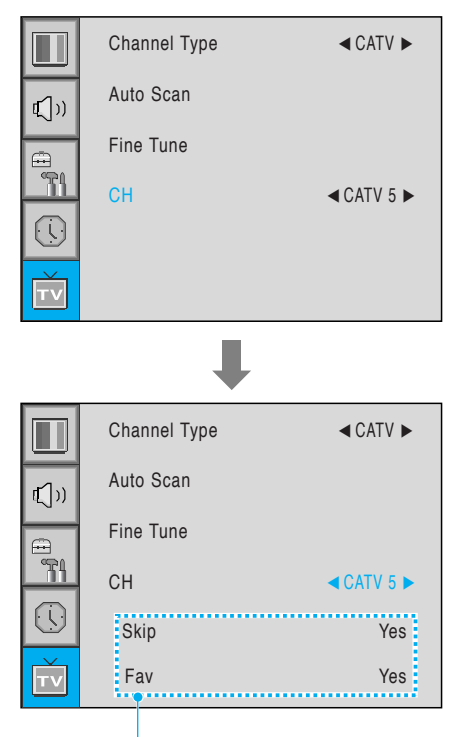

Sub menu appears

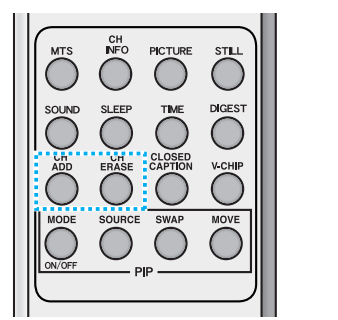

You can add or erase the current channel by the remote control.

1 CH ADD

Add the current channel into the scanned channel list.

#### **2** CH ERASE

Remove the current channel from the scanned channel list.

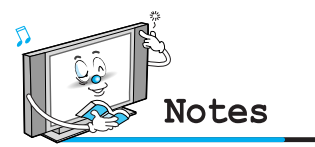

• Only scanned channels can be set as Favorite Channels.

### Digest

In the Digest function, you can watch 9 programs at the same time. (This function works only in TV mode)

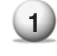

Press the Digest button on the Remote Control.

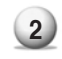

By pressing the channel number, the selected channel becomes main window.

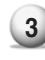

(3) You can make off the Digest Function by pressing Digest button again.

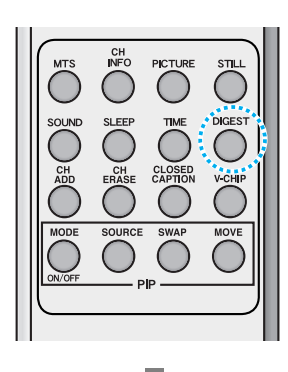

Only memorized channels can be displayed in the Digest Function.

15 windows are available for 50" and 63" Plasma TV.

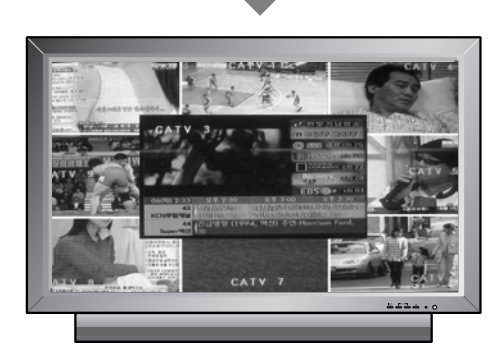

### Mode

Your PDP has 3 automatic factory preset picture settings ("**Standard**", "**Vivid**" and "**Mild**"). You can choose **Standard**, **Vivid** or **Mild** by pressing "Picture" button on the remote control (or by making a selection from the menu). Or you can select **USER** which automictically recalls your personalized picture setting.

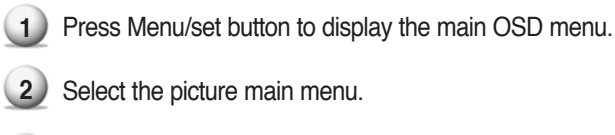

- 3 Pre
  - Press Menu/Set to enter the sub menu.
- 4 Select **Mode** and press Menu/Set to enter the sub menu. Then the picture sub mode appear.
- 5 Select the picture mode and press Menu/Set button.
- You will see the picture setting bars. Just Press BACK button on the remote control. You can adjust each values of the picture setting, but the changed values are stored as in USER mode.

USER mode require more settings. It has an under menu: See next page.

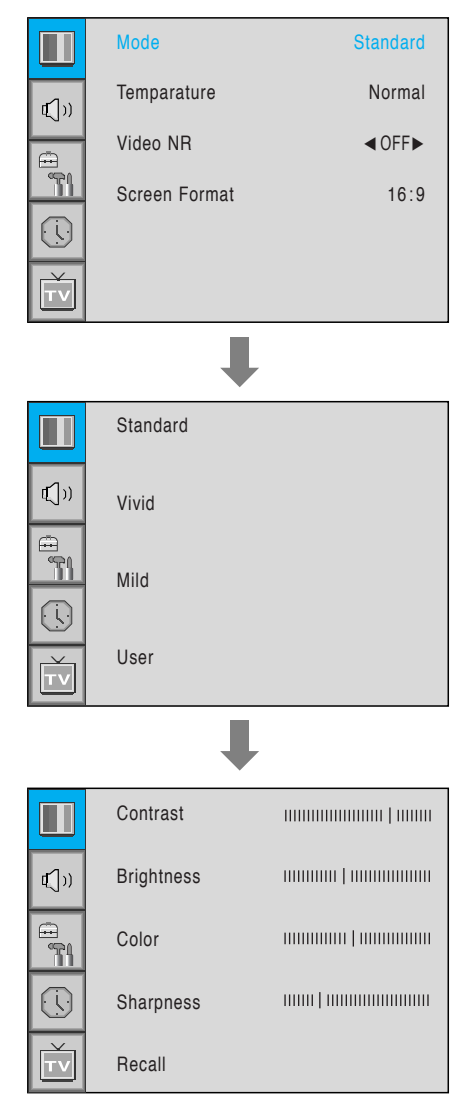

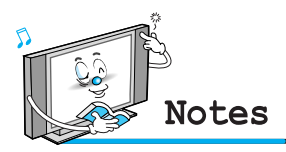

• Alternative method : Just press the "Picture" button on the remote control. Each time it is pressed, different mode is selected.

Picture Mode is to set CH+ or adjust Picture Adjust, Mode, Video Noise Reduction, Screen Format and Burn Protection.

### Adjust USER Mode

You can change the Contrast, Brightness, Color, and Sharpness according to personal preference in USER mode.

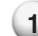

1) Select the item to adjust with CH-, CH+ button.

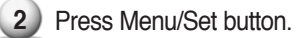

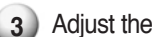

3 Adjust the item with VOL-, VOL+ button.

4 To cancel all adjust, select Recall and press Menu/Set button.

To more detail description about these item, refer to the next page

| Sel          | Select USER mode (Previous page) |   |  |  |  |  |
|--------------|----------------------------------|---|--|--|--|--|
|              |                                  | Ļ |  |  |  |  |
|              | Contrast                         |   |  |  |  |  |
| <b>€</b> [)) | Brightness                       |   |  |  |  |  |
|              | Color                            |   |  |  |  |  |
|              | Sharpness                        |   |  |  |  |  |
| Ť            | Recall                           |   |  |  |  |  |

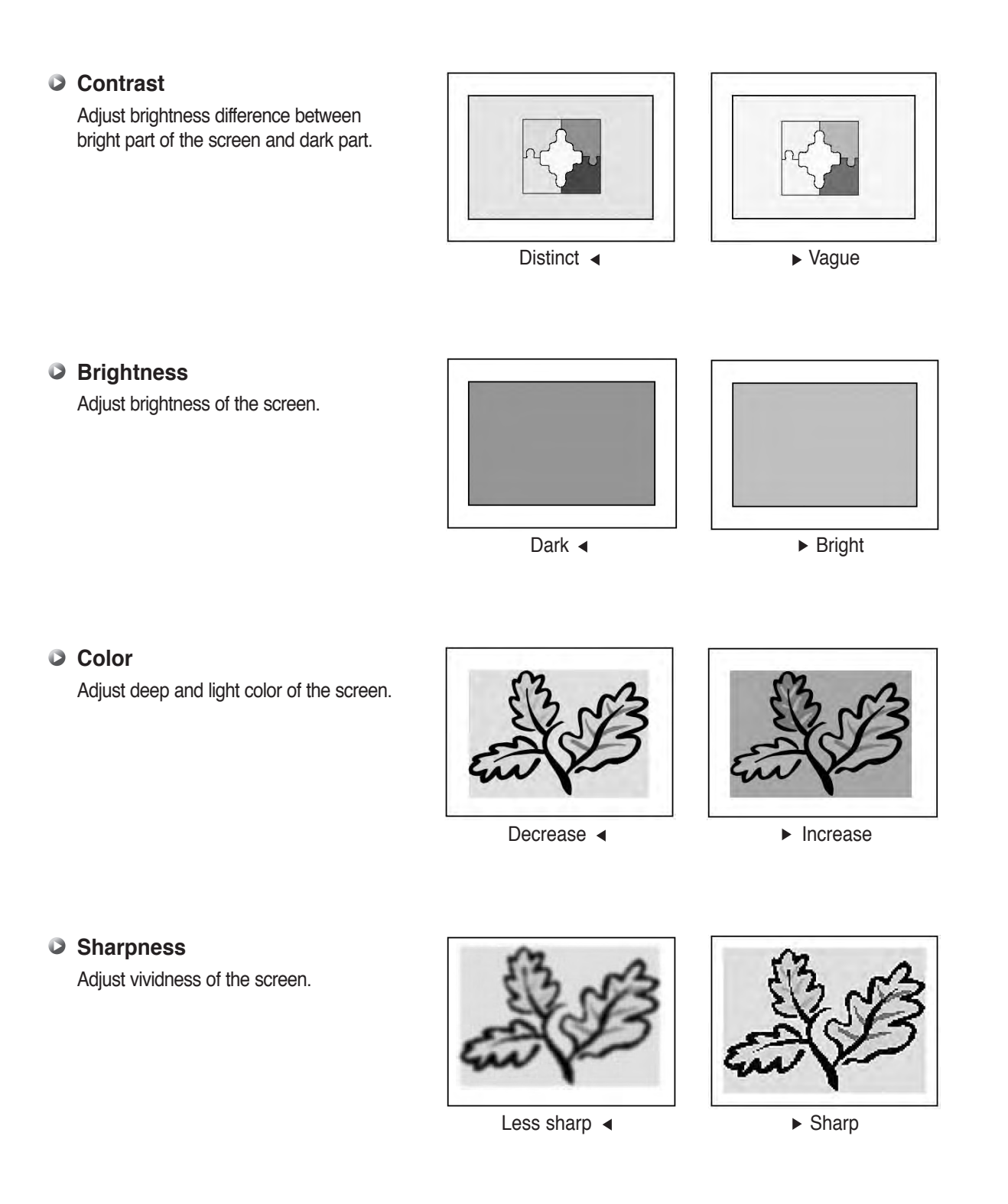

### Temperature

Your PDP has 5 screen temperatures (color settings):

- 1 Press Menu/set button to display the main OSD menu.
- 2) Select the picture main menu.
- 3 Press Menu/Set to enter the picture menu.
- 4 Select **Temperature** and press Menu/Set to enter the under menu. Then the Picture-Temperature under menu appear.
- **5** Select the Temperature mode with CH-/CH+ button and press Menu/Set button.
- Press BACK button to return.

|               | Mode          | Standard |
|---------------|---------------|----------|
| € <b>(</b> )) | Temparature   | Normal   |
|               | Video NR      | ♦ OFF▶   |
|               | Screen Format | 16:9     |
|               |               |          |
| Ť             |               |          |
|               | Ļ             |          |
|               | Cool2         |          |
| <b>₫(</b> ])) | Cool1         |          |
|               | Normal        |          |
|               | Warm1         |          |
| Ť             | Warm2         |          |

## Warm 1, 2

Screen seems warm: Strong Red

Normal

Normal: Factory default.

### Cool 1, 2

Screen seems cool: Strong Blue

### Video NR

This function automatically filters out and reduces the image noise and improves picture quality where receiving weak signals.

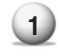

Press Menu/Set button to display the main OSD menu.

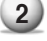

Select the picture main menu item.

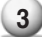

3 Press Menu/Set to enter the sub menu.

- 4 Select Video NR and press VOL+ button to enter the  $\triangleleft$  parts. Then the cursor moves into the ► parts.
- 5 Turn on or off Video NR function with CH+/CHbutton and press BACK button.

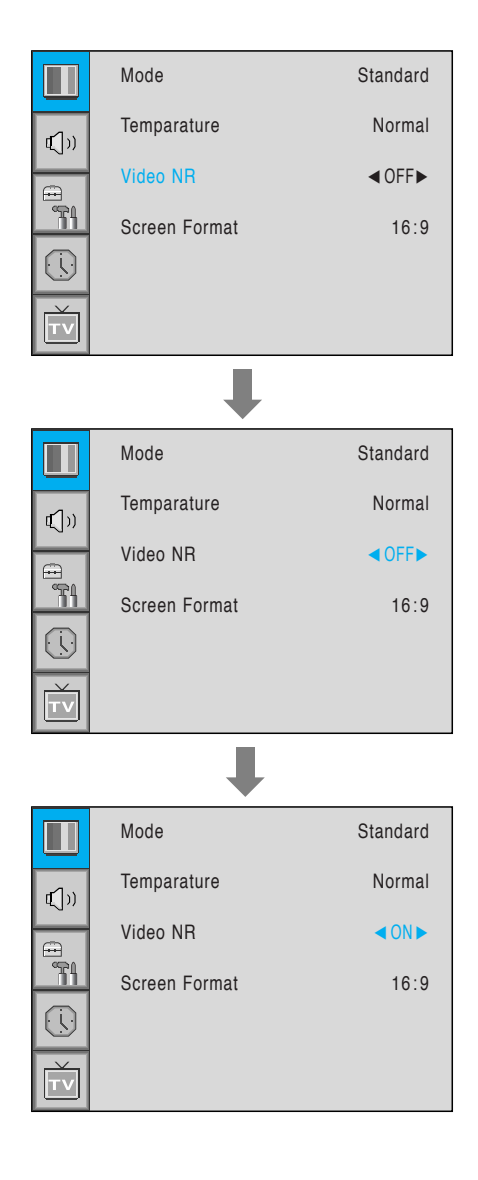

### Screen Format

Your PDP has four Screen Formats: **16:9**, **PANORAMA**, **ZOOM1**, **ZOOM2**, **4:3**. (For more detail description for these modes, refer to the next page.)

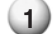

Press Menu/Set button to display the main OSD menu.

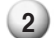

Select the picture main menu.

- 3) Press Menu/Set to enter the picture menu.
- 4 Select Screen Format and press Menu/Set to enter the under menu. Then the Screen Format under menu appear.
- 5 Select the screen format you want and press Menu/Set button.

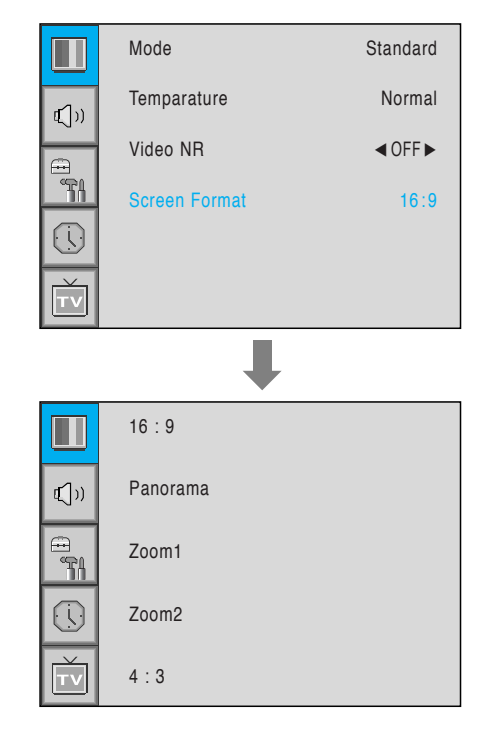

## Screen Format Description

### 16:9

16:9 video: No change.4:3 video: Expands 4:3 video signal horizontally to fit the16 : 9 screen.

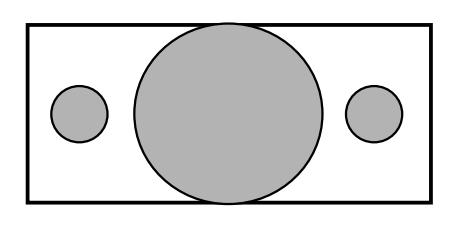

#### Panorama

16:9 video: No change.

4:3 video: Expands 4:3 video horizontally to fit the 16 : 9 screen and to minimize distortion, sides are expanded more than center.

## Zoom 1

Expands 16 : 9 mode screen vertically.

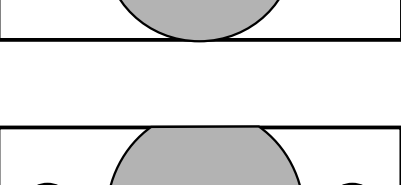

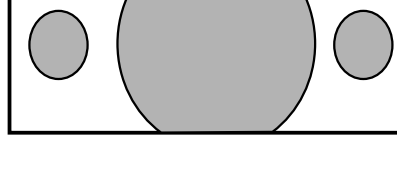

Zoom 2 Expands zoom 1 mode screen vertically.

## 4:3

16:9 video: The image is suppressed.

4:3 video: No expansion. There are gray areas besides the image.

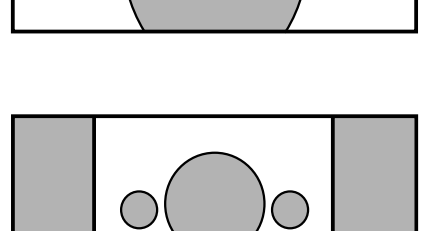

## PICTURE (PC)

In PC mode, you can adjust the H,V-Position, Native Mode, Native H-Size and Phase. Also you can adjust them automatically.

### Geometry

You can change H, V-Position, Native Mode, Native H-Size and Phase in PC mode like usual PC monitors. You can also adjust them automatically. (Auto adjust function.)

- Press Menu/set button to display the main OSD menu. 1
  - Select the picture main menu with CH+, CH- button.
- 3
  - Press Menu/Set to enter the sub menu.
  - 4) Select Geometry and press Menu/Set to enter the under menu. Then the picture Geometry under menu will appear.
  - Select the item to adjust with CH-, CH+ button.
  - Press Menu/Set button.

3) Then the cursor moves on the bar and you can adjust the value with VOL-, VOL+ button.

4) To adjust these items, automatically, select Auto Adjust and press Menu/Set button.

For more detail description refer to the next page.

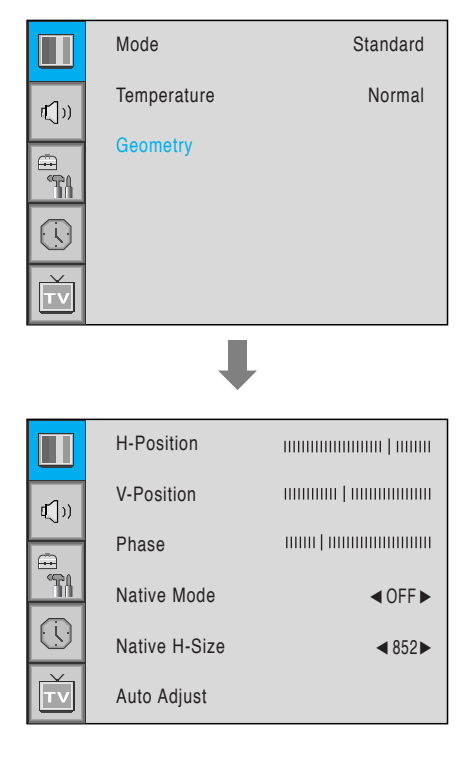

# PICTURE (PC)

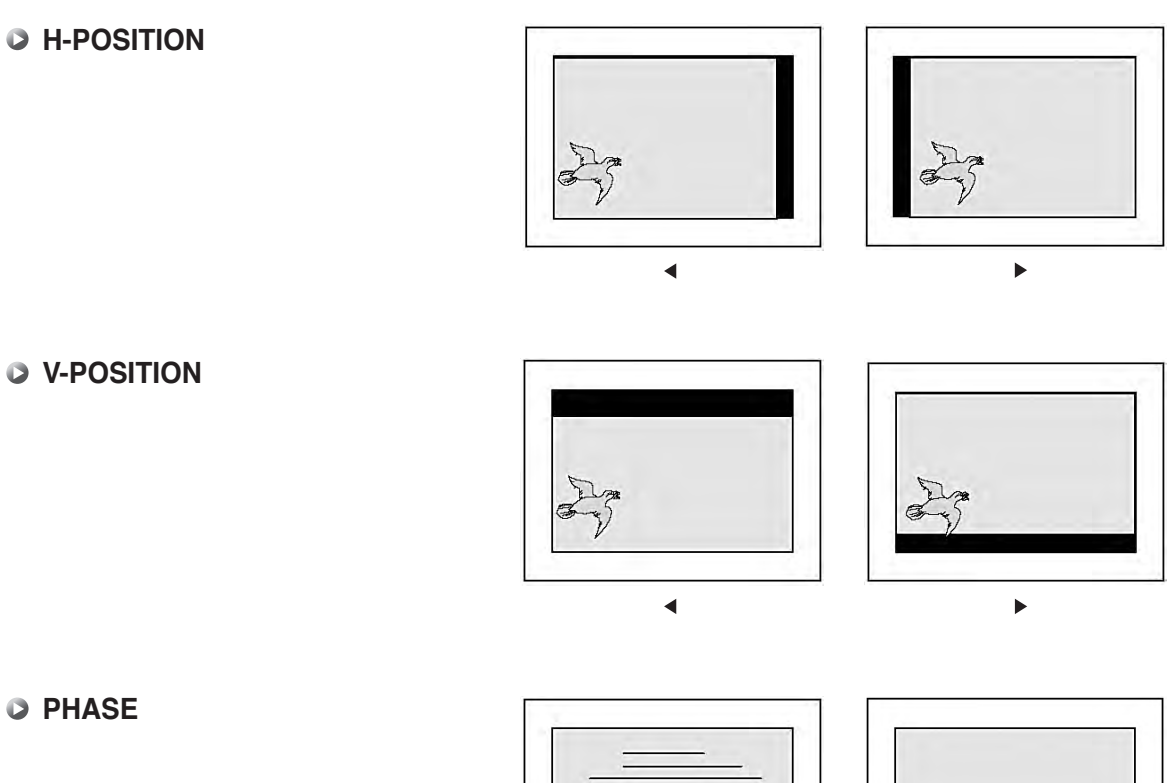

PHASE

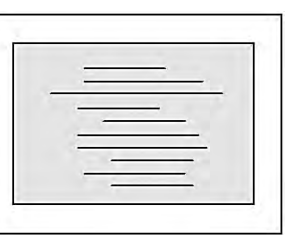

Mismatch

Match

## SOUND

In SOUND Menu, you can adjust balance, MTS (Multi-Track Sound), AVC (Auto Volume Control) and select the equalizer settings.

#### Balance

This control allows you to adjust the balance of the left and right speaker output.

- 1 Press Menu/set button to display the main OSD menu.
- 2) Select the SOUND main menu.
- 3 Press Menu/Set to enter the sub menu.
- 4) Select Balance and press Menu/Set button.
- 5 Ajust the balance with VOL-, VOL+ button and press Menu/Set button.

|             | Balance        |         |
|-------------|----------------|---------|
| <b>(</b> )) | Sound Mode     | User    |
|             | Spatial effect | ● OFF ▶ |
|             | AVC            | ■ OFF ▶ |
| Ť           | MTS            | Stereo  |

#### Spatial Effect

-1

This function can create surround effect such as the sound seems to come from all directions.

- Press Menu/set button to display the main OSD menu.
- 2) Select the SOUND main menu item with CH+/CH- button.
- B) Press Menu/Set to enter the sub menu.
- Select Spatial effect and press VOL+ button.
- 5 Turn on or off **Spatial effect** function with CH+/CHbutton and press Menu/Set button.

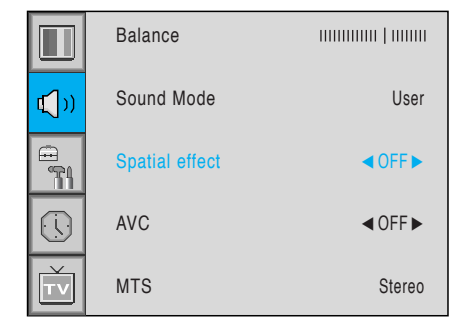

#### AVC (Auto Volume Control)

This function adjust sound volume level automatically depending on the source.

- Press Menu/set button to display the main OSD menu.
- Select the SOUND main menu.
- 3) Press Menu/Set to enter the sub menu.
- 4 Select AVC and press VOL+ button to enter the ◄► parts. Then the cursor moves into the ◀► parts.
- 5 Turn on or off AVC function with CH+/CH- button and press BACK button.

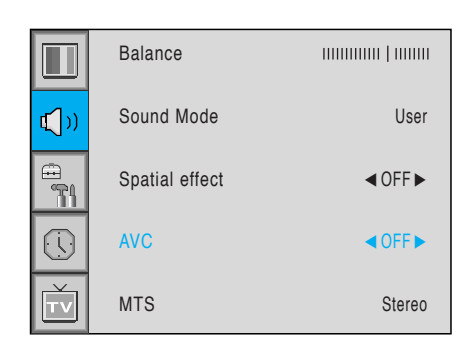

### Sound Mode

Your PDP has four automatic sound settings ("Standard", "Movie", "Music" and "News") that are preset at the factory. You can activate either Standard, Movie, Music or News by pressing "SOUND" on the remote control (or by making a selection from the menu) or you can select "Custom" which automatically recalls your personalized sound settings.

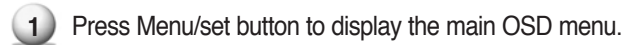

Select the SOUND main menu.

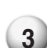

- Press Menu/Set button to enter the sub menu.
- Select Sound Mode and press Menu/Set to enter the sub menu. Then the Mode sub menu appear.
- Select the **Equalizer** setting and press Menu/Set button.
- 6 You will see the Equalizer bars. Just press BACK button on the remote control. You can adjust each values of Equalizer, but the changed values are stored as in USER mode.

USER mode require more settings. It has sub menu: See next page.

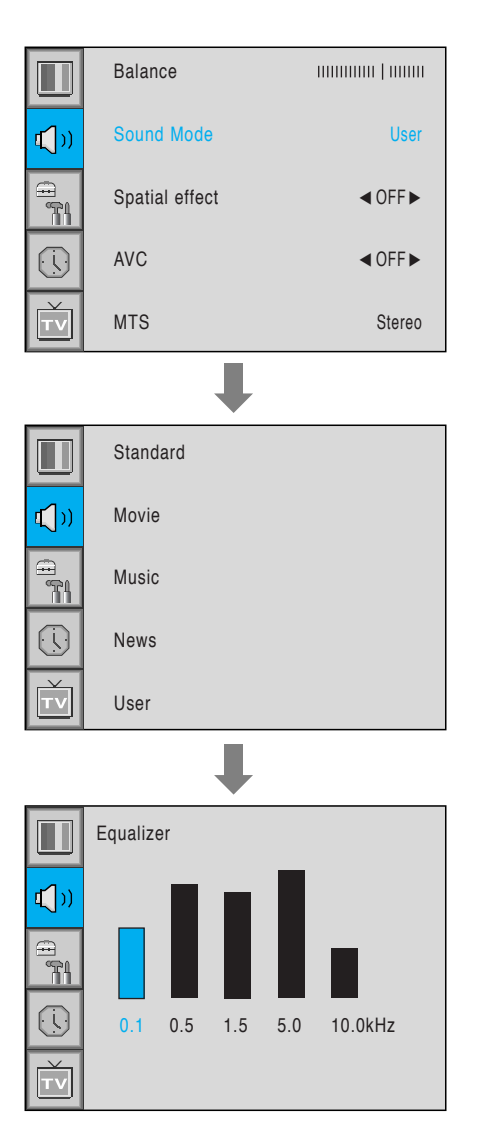

## SOUND

### User Adjust

You can use the OSD menu to change the Treble, Bass, Balance and DRC according to your preference.

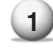

Equalizer menu appear when you select USER mode.

.

2 Select a gain bar with VOL+, VOL- button on the remote control and adjust it with CH+/CH- button.

Press BACK or BACK button on the remote control to exit Equalizer. The result will be saved automatically.

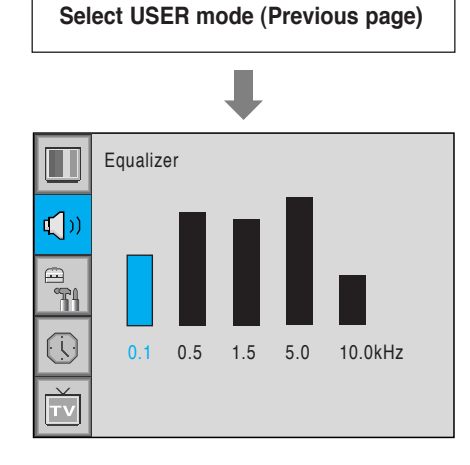

### MTS

Select sound signal format from the input source. There are Mono, Stereo, SAP sound formats.

- 1 Press Menu/set button to display the main OSD menu.
- 2 Select the SOUND main menu with CH+/CHbutton on the remote control.
- 3) Press Menu/Set to enter the sub menu.
- Select MTS and press Menu/Set to enter the sub menu. Then the MTS sub menu appear.
- 5 Select the MTS format with CH+/CH- and press Menu/Set button.

The available sound formats are displayed. Usually, you can see Mono and Stereo.

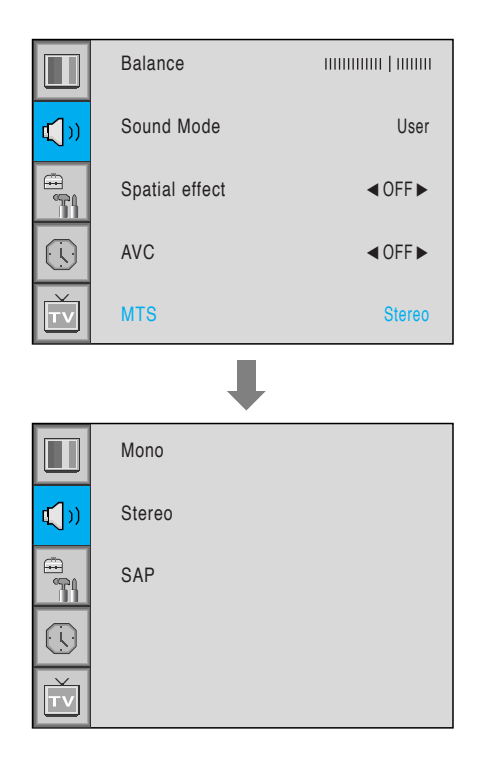

## **SET UP**

### Source in PIP

Change the source of the PIP window.

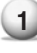

1 Select **Source** and press Menu/Set to enter the sub menu. Then the PIP sub menu appear.

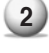

2 The available sources will be displayed. Select the source and press Menu/Set button.

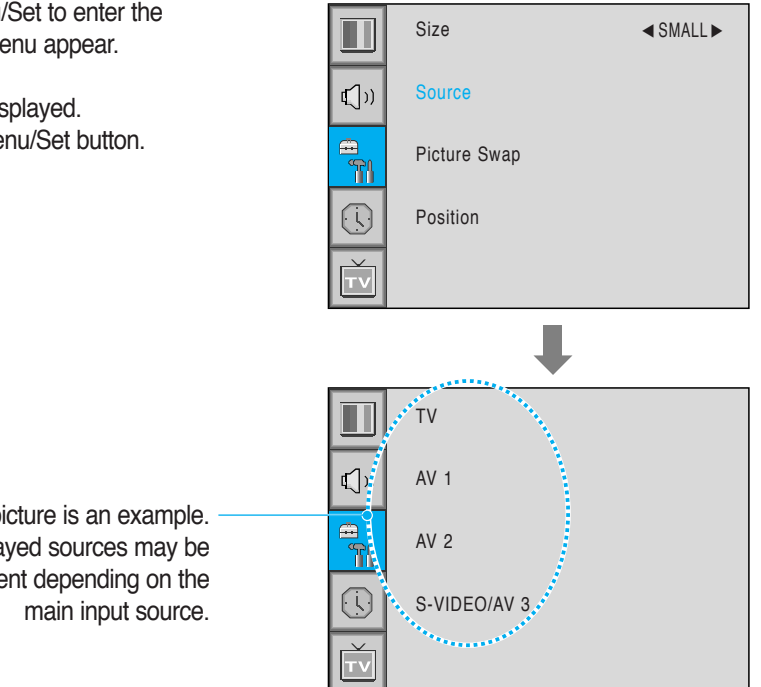

This picture is an example. The displayed sources may be different depending on the

| PIP Main     | TV | AV 1 | AV 2 | S-Video/AV 3 | Componet1 | Componet2 | PC | DVI |
|--------------|----|------|------|--------------|-----------|-----------|----|-----|
| TV           | 0  | 0    | 0    | 0            | 0         | 0         | 0  | 0   |
| AV 1         | 0  | Х    | 0    | 0            | 0         | 0         | 0  | 0   |
| AV 2         | 0  | 0    | Х    | 0            | 0         | 0         | 0  | 0   |
| S-Video/AV 3 | 0  | 0    | 0    | Х            | 0         | 0         | 0  | 0   |
| Component1   | 0  | 0    | 0    | 0            | Х         | Х         | Х  | Х   |
| Component2   | 0  | 0    | 0    | 0            | Х         | Х         | Х  | Х   |
| PC           | 0  | 0    | 0    | 0            | Х         | Х         | Х  | Х   |
| DVI          | 0  | 0    | 0    | 0            | Х         | Х         | Х  | Х   |

### Picture Swap in PIP (Picture In Picture)

Swap the sources of the main screen and the PIP window.

Select Picture Swap and press Menu/Set button.

## **SET UP**

In SET UP menu, you can adjust the transparency of the OSD menu and set PIP and others.

## Translucent

Adjust the transparency of the OSD menu. There are 8 step from OFF to 7.

- 1) Press Menu/set button to display the main OSD menu.
- 2 Select the SET UP main menu with CH+/CHbutton on the remote control.
- 3 Press Menu/Set to enter the sub menu.
- 4 Select Translucent and press VOL+ button to enter the
   ◄► parts. Then the cursor moves into the ◀► parts.
- 5 Adjust with CH+/CH- button and press EXIT button.

|               | Trucelant | ● OFF ▶ |
|---------------|-----------|---------|
| <b>₽</b> [])) | PIP       |         |
|               | V-Chip    |         |
|               | Caption   | OFF►    |
| Ť             | Advanced  |         |

### PIP (Picture In Picture)

You can watch two channels or sources at the same time. And set up PIP size and position.

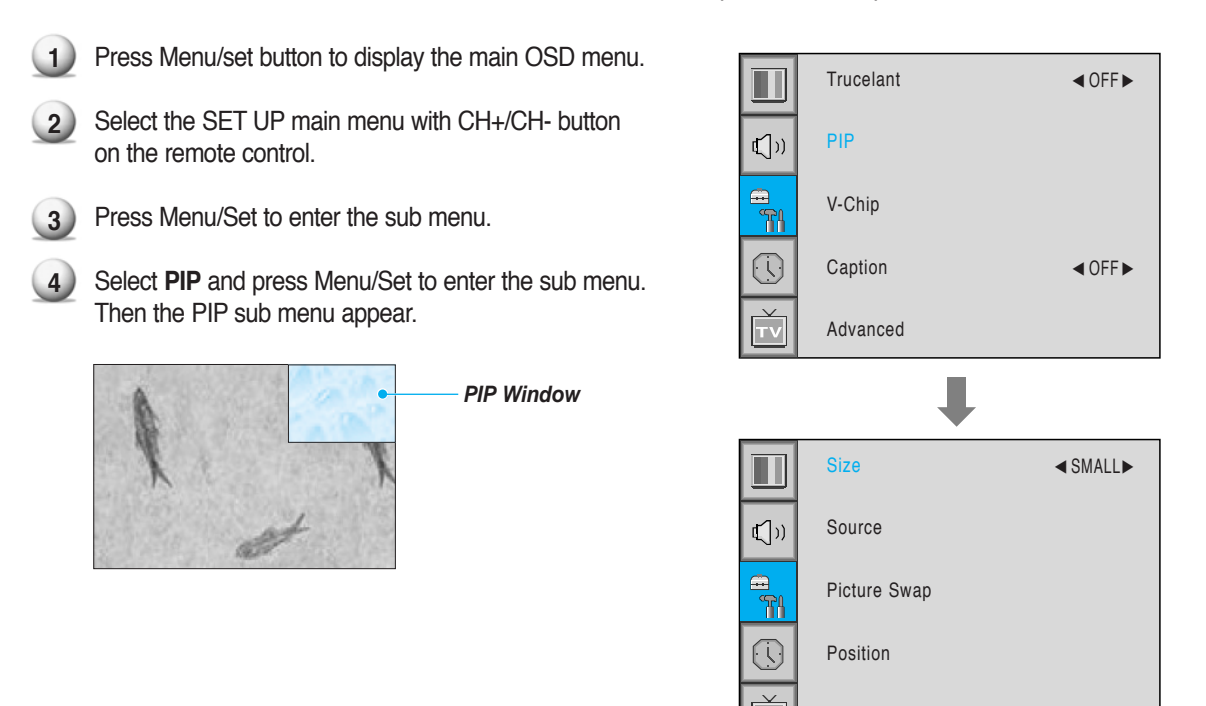

#### Size in PIP (Picture In Picture )

Change the size of the PIP window. There are 3 sizes: SMALL, Large, Twin.

Select Size and press VOL+ button to enter the ◄► parts. Then the cursor moves into the ◀► parts.

Adjust size function with CH+/CH- button and press Menu/Set button. 2

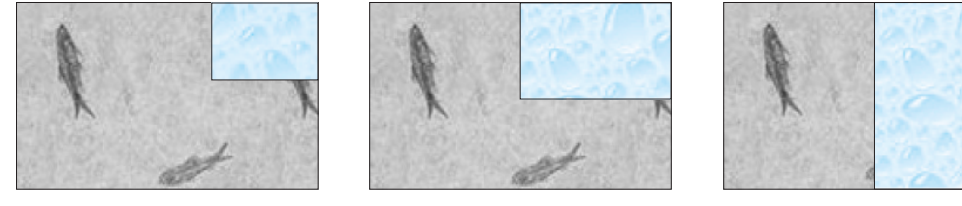

SMALL

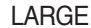

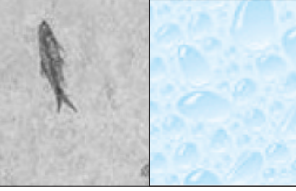

TWIN

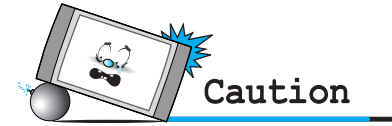

• Burn protection function is not working in the PIP window. So do not use PIP mode for a long time to avoid Image sticking.

## **SET UP**

### Position in PIP

Change the position of the PIP window.

- 1 Select **Position** with CH+/CH- button on the remote control and press Menu/Set to enter the sub menu. Then the PIP sub menu appear.

2 In Sub Menu, there are four positions. Select the position with CH+/CH- button on the remote control and press BACK button.

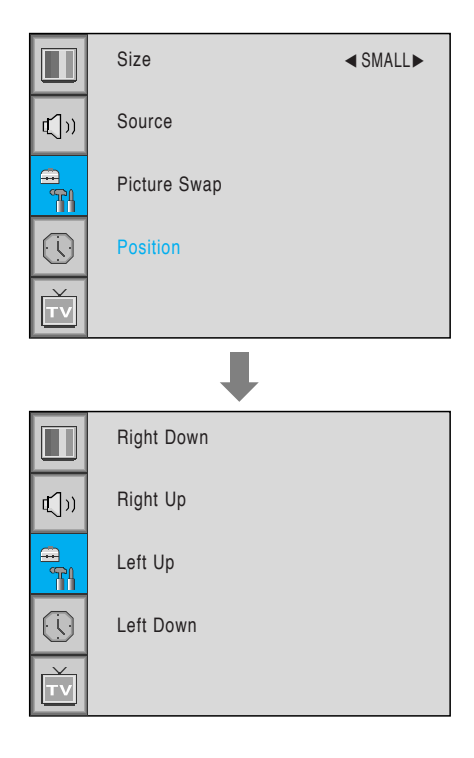

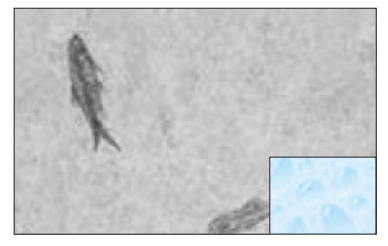

**Right Down** 

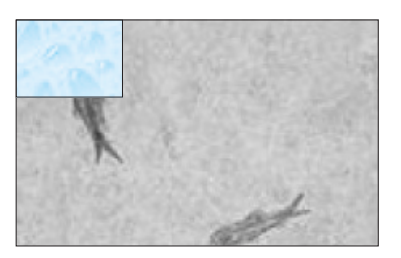

Left Up

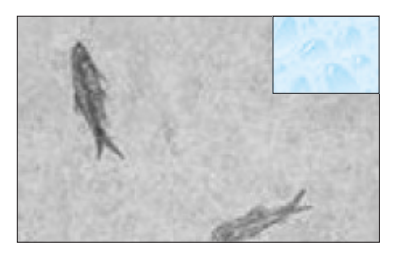

Right Up

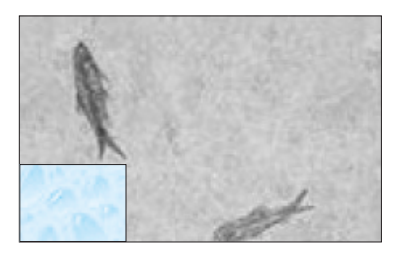

Left Down

### Advanced

You can se up ID, Burn Protect, Burn Clear, Blue Back, Language and Child Lock in Advanced Menu.

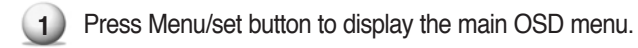

- 2 Select the SET UP main menu with CH+ / CHbutton on the remote control.
- 3 Press Menu/Set to enter the sub menu.
- 4) Select Advanced and press Menu/Set to enter the Advanced menu. Then the Advanced sub menu appear.

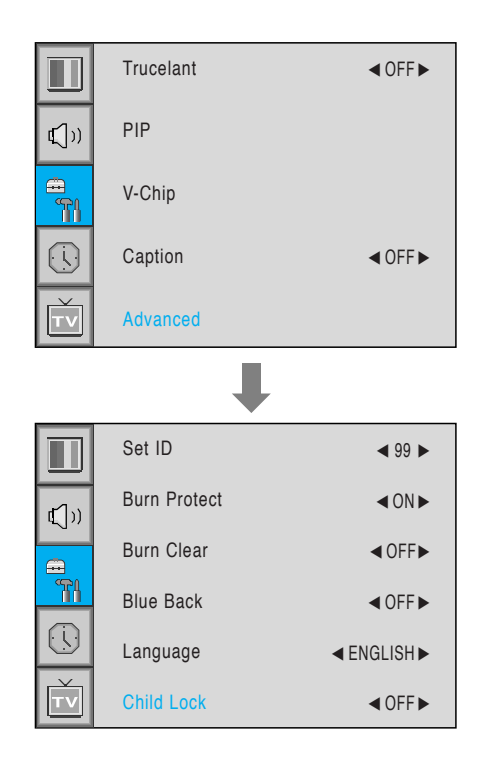

#### Set ID in Advanced

Set the ID of PDP for mass-controlling through the serial port.

- (1) Select Set ID and press VOL+ button to enter the ◄► part. Then the cursor moves into the ◄► part.
- 2 Adjust with CH+ / CH- button and press BACK button.

|     | Set ID       | ◀ 99 ►      |
|-----|--------------|-------------|
| ⊈]ນ | Burn Protect | ∢ON►        |
|     | Burn Clear   | ♦ OFF▶      |
|     | Blue Back    | ♦ OFF ►     |
|     | Language     | ◄ ENGLISH ► |
| τv  | Child Lock   | ● OFF ▶     |

## **SET UP**

### Burn Protect in Advanced

PDP may be damaged from displaying a static image long time (over 30 minute). It is called as image sticking, and Burn protect function moves image regularly to relieve image sticking.

You can set the moving range of the Burn Protection function ( How much the image will move. ). Burn Protection function moves image 1 pixel per 2 minute, and after moving the set range, image starts to go back to the original position.

1) Select Burn Protect menu and press VOL+ button to enter the <> parts. Then the cursor moves into the  $\triangleleft \triangleright$  parts.

2 Turn the function on or off with CH+/CH- button and press BACK button.

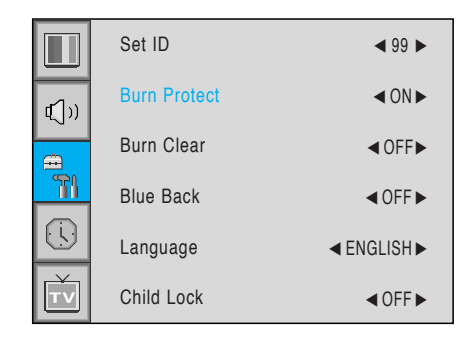

### Blue Back in Advanced

You can set to display blue-color screen instead of noise screen.

Select Blue Back and press VOL+ button to enter (1) the  $\triangleleft$  parts. Then the cursor moves into the ► parts.

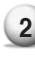

2 Turn the function on or off with CH+/CH- button and press BACK button.

|              | Set ID       | ◀ 99 ►      |
|--------------|--------------|-------------|
| <b>⊈</b> ])) | Burn Protect | < ON ►      |
|              | Burn Clear   | ●OFF▶       |
|              | Blue Back    | ●OFF ▶      |
|              | Language     | ◄ ENGLISH ► |
| TV           | Child Lock   | OFF►        |

#### Language in Advanced

Set the language to use in OSD. Supported languages are English, French, German, Spanish, Italian.

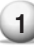

1 Select Language and press VOL+ button to enter the ◀► parts. Then the cursor moves into the **◄** parts.

(2) Choose the Language with CH+ / CH- button and press BACK button.

|              | Set ID       | ◀ 99 ►      |
|--------------|--------------|-------------|
| <b>⊈</b> [)) | Burn Protect | ■ON ►       |
|              | Burn Clear   | < OFF►      |
|              | Blue Back    | ●OFF ►      |
|              | Language     | ◄ ENGLISH ► |
| Ť            | Child Lock   | ♦ OFF ►     |

### Child Lock in Advanced

Lock the OSD panel of the PDP monitor. It can protect the PDP monitor from children's power on/off or other operation by miss.

- 1) Select Child Lock and press VOL+ button to enter the  $\triangleleft$  parts. Then the cursor moves into the ► parts.
- 2 Turn the function on or off with CH+/CH- button and press BACK button.

|             | Set ID       | ◀ 99 ►      |
|-------------|--------------|-------------|
| <b>⊈</b> )) | Burn Protect | <0N►        |
|             | Burn Clear   | < OFF►      |
| <b>T</b> 1  | Blue Back    | ● OFF ▶     |
|             | Language     | ■ ENGLISH ► |
| Ť           | Child Lock   | < OFF►      |

## **SET UP**

## V-Chip (TV parental Guidelines)

Parental restrictions can be set up using either of two methods: The TV guidelines or the MPAA rating.

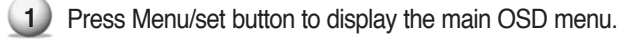

2 Select the SET UP main menu with CH+/CHbutton on the remote control.

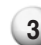

3 Press Menu/Set to enter the sub menu.

4) After enter the password, the V-Chip sub menu appear.

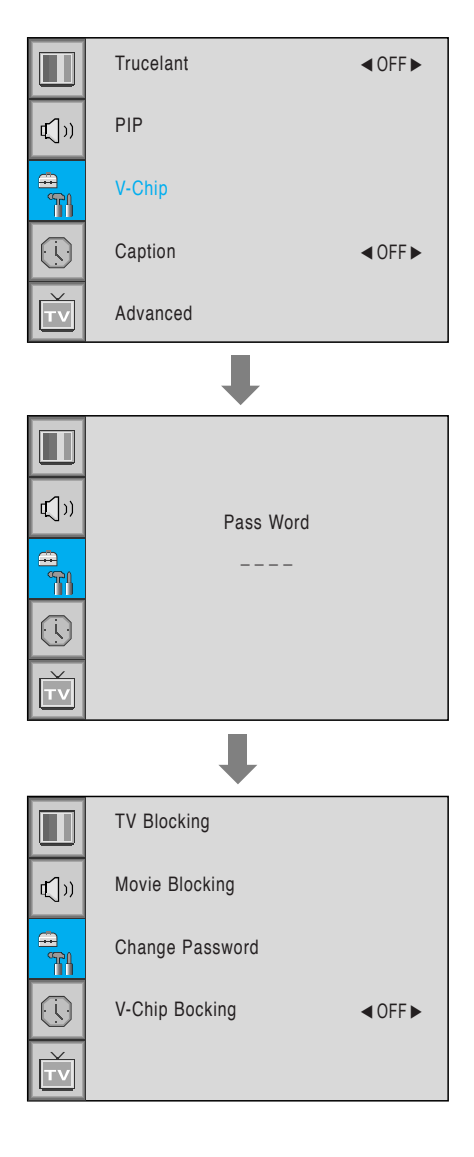

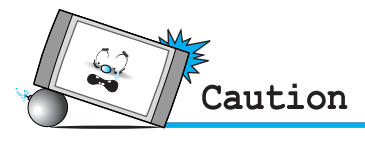

• The factory default number is 0000 and the master button number is 9673.

### TV Blocking in V-Chip

You can set up Restrictions Using the "TV Parental Guidelines" of FCC.

- Select TV Blocking with CH+/CH- button on the remote control and press Menu/Set to enter the sub menu. Then the TV Blocking sub menu appear.
- You can independently lock the TV ratings. The locked TV (FCC) ratings are indicated by the symbol .
- Press CH+/CH-/VOL+/VOL- buttons and the Menu/Set button to activate the appropriate restrictions for TV (FCC) rating system.
  - **Note:** These categories consist of two separate groups: TV-Y and TV-Y7 (young children through age 7), and TV-G through TV-MA (everybody else).

The restrictions for these two groups work independently: If a household includes very young children as well as young adults, the TV guidelines must be set up separately for each age group.

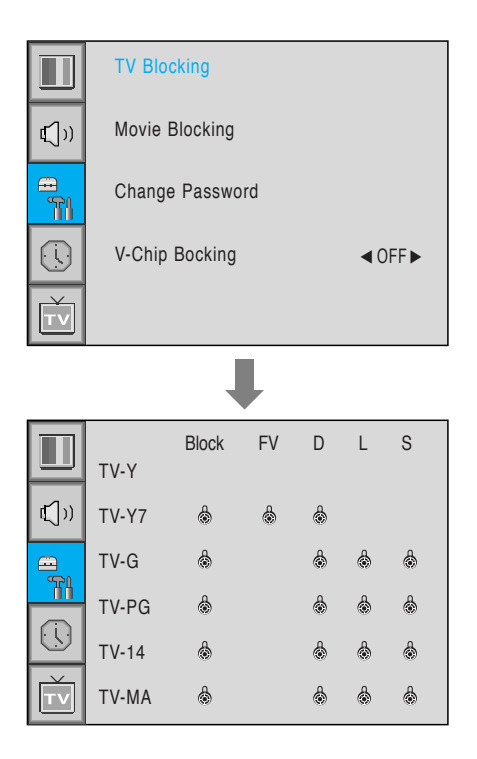

### Movie Blocking in V-Chip

The Movie Blocking uses the Motion Picture Association of America (MPAA) system, and its main application is for movies. When the Rating Controls is on, the TV will automatically block any programs that are coded with objectionable ratings (either MPAA or TV-Ratings).

- Select Movie Blocking with CH+/CH- button on the remote control and press Menu/Set to enter the sub menu. Then the Movie Blocking sub menu appear.
- You can independently lock the TV ratings. The locked Movie (FCC) ratings are indicated by the symbol .
- Press CH+/CH- buttons and the Menu/Set button to activate the appropriate restrictions for MPAA rating system.

|                                         | TV Blocking                                                             |                                                                                                    |
|-----------------------------------------|-------------------------------------------------------------------------|----------------------------------------------------------------------------------------------------|
| <b>€</b> [))                            | Movie Blocking                                                          |                                                                                                    |
| a<br>11                                 | Change Password                                                         |                                                                                                    |
|                                         | V-Chip Bocking                                                          | OFF                                                                                                  |
| ŤV                                      |                                                                         |                                                                                                    |
|                                         |                                                                         |                                                                                                    |
|                                         |                                                                         |                                                                                                    |
|                                         |                                                                         | Block                                                                                                |
|                                         | MPAA-G                                                                  | Block                                                                                                |
|                                         | MPAA-G<br>MPAA-PG                                                       | Block<br>&<br>&                                                                                      |
|                                         | MPAA-G<br>MPAA-PG<br>MPAA-PG-B                                          | Block<br>&<br>&<br>&                                                                                 |
|                                         | MPAA-G<br>MPAA-PG<br>MPAA-PG-B<br>MPAA-R                                | Block<br>෯<br>෯<br>෯                                                                                 |
|                                         | MPAA-G<br>MPAA-PG<br>MPAA-PG-B<br>MPAA-R<br>MPAA-R                      | Block<br>&<br>&<br>&<br>&<br>&<br>&                                                                  |
| الله الله الله الله الله الله الله الله | MPAA-G<br>MPAA-PG<br>MPAA-PG-B<br>MPAA-R<br>MPAA-R<br>MPAA-NC           | Block<br>෯<br>෯<br>෯<br>෯                                                                            |
| × (◯)                                   | MPAA-G<br>MPAA-PG<br>MPAA-PG-B<br>MPAA-R<br>MPAA-R<br>MPAA-NC<br>MPAA-X | Block<br>&<br>&<br>&<br>&<br>&<br>&<br>&<br>&<br>&<br>&<br>&<br>&<br>&<br>&<br>&<br>&<br>&<br>&<br>& |

## **SET UP**

## Change Password in V-Chip

1 Select Change Password with CH+/CH- button on the remote control and press Menu/Set to enter the sub menu. Then the Pass Word change sub menu appear.

2 Enter the new password with numeric buttons on the remote control.

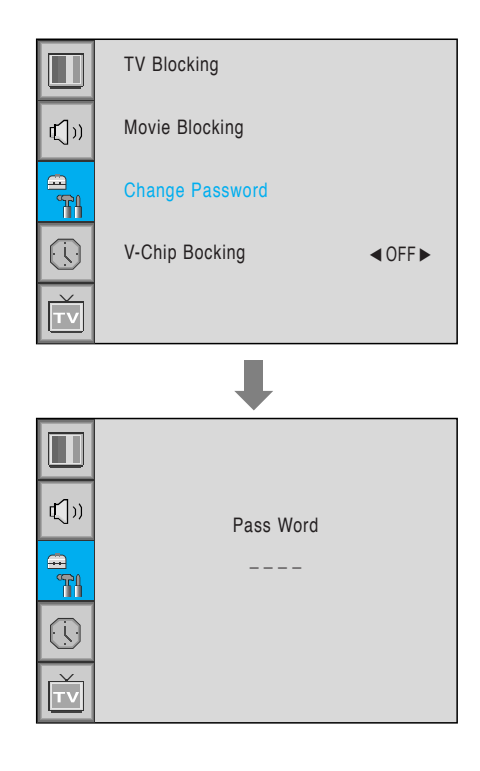

## V-Chip Blocking in V-Chip

- 1) Select V-Chip Blocking with CH+/CH- buttons on the remote control.
- 2 Enter to the ◄► part by pressing VOL+ button. Then the cursor moves into the ◀► parts.
- 3 ON / OFF the V-Chip Blocking with CH+/CH- buttons.
- 4 Exit with Back button on the remote control.

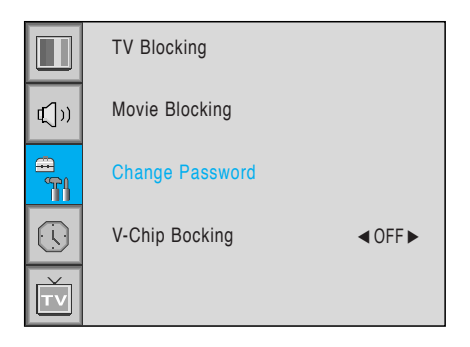

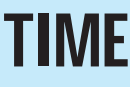

#### In the TIME menu, you can set the current time and auto power on / off.

#### Time Set

Set the current time.

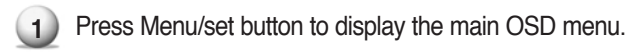

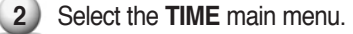

- 3) Press Menu/Set to enter the sub menu.
- 4 Select **Time Set** by pressing VOL+ button.
- Move the cursor by pressing VOL-, VOL+ button and adjust time by CH+, CH- button.

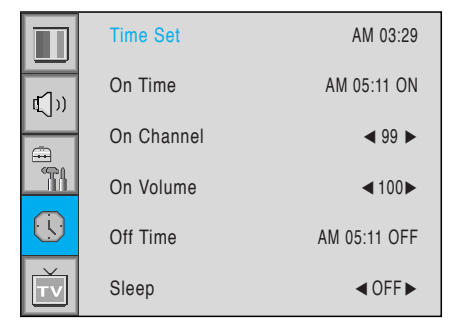

#### On Time

This PDP can be set to turn on automatically at specific time that you choose. Before using the timer, you must set the PDP's Time as described previously.

2 Select the **TIME** main menu with CH+/CH- button on the remote control.

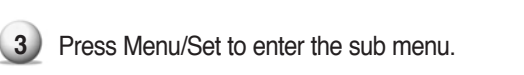

Press Menu/set button to display the main OSD menu.

- 4 Select On Time with CH+/CH- button and press VOL+ button.
- Move the cursor by VOL-, VOL+ button and adjust time by CH+, CH- button.

|              | Time Set   | AM 03:29     |
|--------------|------------|--------------|
| <b>⊈</b> ])) | On Time    | AM 05:11 ON  |
| . E          | On Channel | ◀ 99 ►       |
| - TH         | On Volume  | ◀100►        |
|              | Off Time   | AM 05:11 OFF |
| Ť            | Sleep      | < OFF►       |

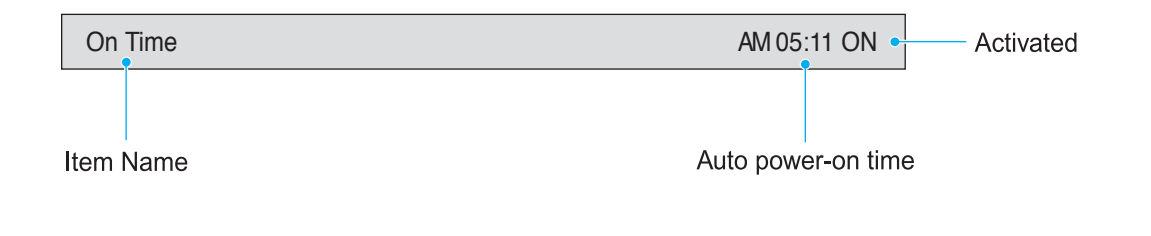

## TIME

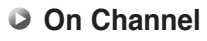

Set the channel when PDP power turn on automatically. • Available only when the Time is set and **On Time** is ON.

1 Press Menu/set button to display the main OSD menu.

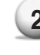

2) Select the **TIME** main menu with CH+/CH- button on the remote control.

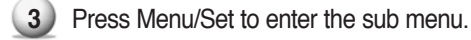

4) Select On Channel.

(5) Enter to the ◀► part with VOL+ button. Then the cursor moves into the <> parts.

6 Adjust the channel with CH+/CH- button. Press BACK button to return.

|      | Time Set   | AM 03:29     |
|------|------------|--------------|
| €])) | On Time    | AM 05:11 ON  |
|      | On Channel | ◀ 99 ►       |
|      | On Volume  | ◀100►        |
|      | Off Time   | AM 05:11 OFF |
| ŤV   | Sleep      | < OFF ►      |

## On Volume Set the sound volume level when PDP power on automatically.

· Available only when the Time is set and On Time is ON.

- Press Menu/set button to display the main OSD menu. 1
- 2 Select the TIME main menu with CH+/CH- button on the remote control.
- 3) Press Menu/Set to enter the sub menu.
- 4) Select On Volume.
- (5) Enter to the **◄** part by pressing VOL+ button. Then the cursor moves into the  $\triangleleft \triangleright$  parts.

6 Adjust the sound volume level with CH+/CH- button.

|                   | Time Set   | AM 03:29     |
|-------------------|------------|--------------|
| <br><b>r</b> _1∖ı | On Time    | AM 05:11 ON  |
| ۳ <u>ر</u>        | On Channel | ◄ 99 ►       |
|                   | On Volume  | ◀100►        |
|                   | Off Time   | AM 05:11 OFF |
| Ť                 | Sleep      | ● OFF ▶      |

### Off Time

This PDP can be set to turn off automatically at specific times that you choose. Before using the timer, you must set the PDP's clock as described previously.

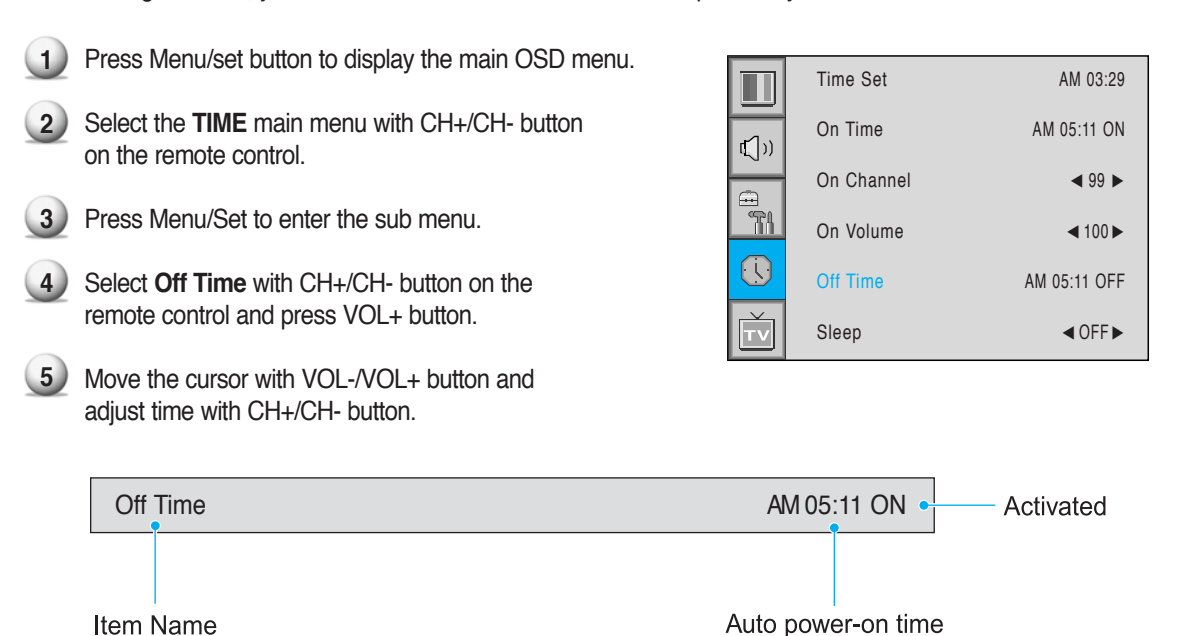

#### Sleep

You can set your PDP to automatically turn off after a preset interval. If you turn off the PDP TV in the state of setting up sleep time and turn on again, sleep time erased therefore set up again. The time period runs from OFF(0min) to 180min. (OFF, 10min, 20, 30, 60, 90, 120, 150, 180)

| 1. |   |
|----|---|
| 24 |   |
|    | L |

- Press Menu/set button to display the main OSD menu.
- Select the TIME main menu. with CH+/CH- button on the remote control.
- 3) Press Menu/Set to enter the sub menu.
- 4 Select **Sleep** with CH+/CH- button on the remote control and press VOL+ button.
- 5 Enter to the ◄► part with VOL+ button. Then the cursor moves into the ◀► parts.

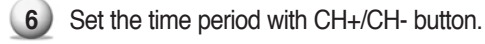

Press BACK button to return.

|             | Time Set   | AM 03:29     |
|-------------|------------|--------------|
| <b>⊈</b> )) | On Time    | AM 05:11 ON  |
| æ           | On Channel | ◀ 99 ►       |
| <u>الا</u>  | On Volume  | ◀ 100 ►      |
|             | Off Time   | AM 05:11 OFF |
| Ť           | Sleep      | < OFF►       |

## **Viewing the Picture-in-Picture**

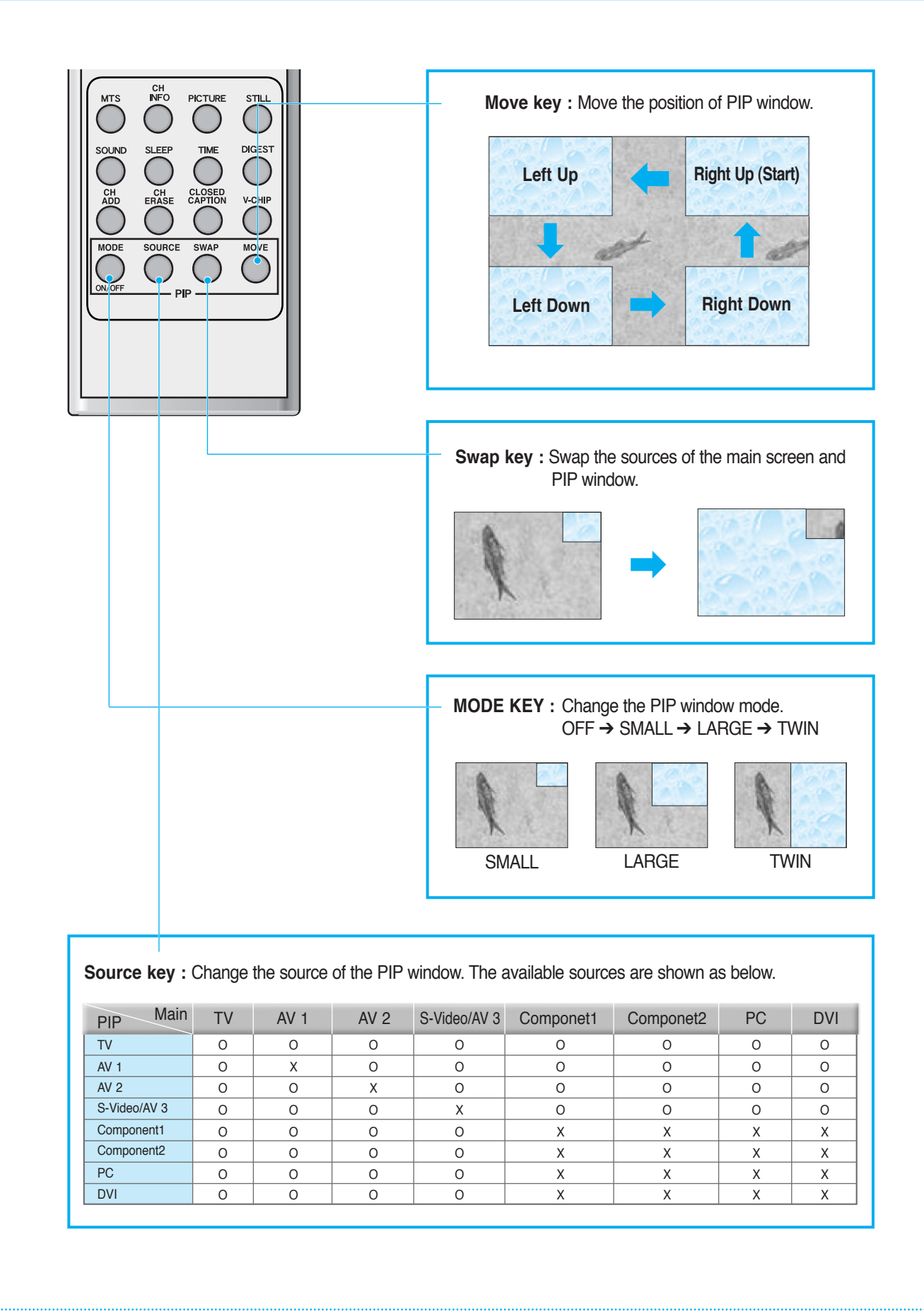

## Specification – 40 Inch LCD (1)

## Function and Display Specification

| Display Size         | 40-Inch 15 : 9 Diagonal Screen                                            |  |
|----------------------|---------------------------------------------------------------------------|--|
| Display Mode         | Variable 4 Modes (4:3 Mode/ 16:9 X 3 Modes)                               |  |
| Pixel Format         | 1280x768 Physical Pixel                                                   |  |
| Contrast Ratio       | 600:1                                                                     |  |
| Brightness           | 450 cd/m <sup>2</sup>                                                     |  |
| Resolution (RGB)     | 1280 X 768 / 50,60Hz                                                      |  |
| PIP                  | Advanced multi-windows viewing PIP(picture in picture)                    |  |
|                      | with four selectable window positions on Video mode                       |  |
| Input compatible     | Multiple input compatible                                                 |  |
| Video                | Advanced motion digital / Motion-Adaptive De-interlace process,           |  |
|                      | Digital progressive line scaling.                                         |  |
| Tuner Module         | TV/CATV (PAL/SECAM)                                                       |  |
| programming          | Favorite channel programming, Time Set, Set the Sleep timer, TTX          |  |
| HDTV Input           | 480i(60Hz)/480p(60Hz)/576i(50Hz)/576p(50Hz)/720p(60Hz)/<br>1080i(50,60Hz) |  |
| Color<br>temperature | Selectable 6 Mode (Warm1,2, Normal, Cool1,2, User)                        |  |
| Dimension / Weight   |                                                                           |  |

| Main Only  | 966(W) X 617(H) X 103(D) / 29 kg     |
|------------|--------------------------------------|
| With Stand | 966(W) X 666.3(H) X 299(D) / 30.8 kg |

| Miscellaneous    |                                                             |
|------------------|-------------------------------------------------------------|
| Audio            | Built-in amplifier and two speaker(7Watt/Typ.) systems      |
|                  | (optional),Selectable fixed/variable audio output(optional) |
| External Control | Front OSD Key Control, Remote control, RS232C Control       |

## Specification – 40 Inch LCD (2)

| Power | Consi | Imption |
|-------|-------|---------|
|       | CONSC |         |

| Input Power          | AC 100 ~ 240V 50/60Hz |
|----------------------|-----------------------|
| Power<br>consumption | 300 Watt              |

| Connectivity              |                                                                            |
|---------------------------|----------------------------------------------------------------------------|
| TV1,2 Input               | RF/CATV (PAL/SECAM)                                                        |
| Scat1,2 Input             | SCART X 2Port (SCART1 (HALF), SCART2 (FULL))                               |
| Composite<br>Input/Output | RCA X 2Port (AV INPUT, AV OUTPUT)                                          |
| Component1,2<br>Input     | RCA X 2Port (Y, Pb/Cb, Pr/Cr : 480i, 480p, 576i, 576p, 720p, 1080i)        |
| S-Video Input             | Mini Din 4Pin X 1Port                                                      |
| PC Input                  | Mini D-Sub 15Pin X 1Port / HDTV Input(480i, 480p, 576i, 576p, 720P, 1080i) |
| DVI Input                 | Mini D-Sub 29Pin X 1Port / HDTV Input(480i, 480p, 576i, 576p, 720p, 1080i) |
| Audio In/Output           | RCA X 5Port                                                                |
| Speaker Output            | Cinch Type X 4Port(Stereo L/R), Head Phone Jack X 1Port(Optional)          |
| External Control<br>Port  | Mini D-Sub 9Pin X 1Port                                                    |

# **Specification**

| 42" Plasma TV Display Panel                                            |                                                                        |  |  |  |
|------------------------------------------------------------------------|------------------------------------------------------------------------|--|--|--|
| Function and Display Specification                                     | n                                                                      |  |  |  |
| Display Size                                                           | 42-Inch 16 : 9 Diagonal Screen                                         |  |  |  |
| Display Mode                                                           | Variable 4 Modes (4:3 Mode / 16:9 X 3 Modes)                           |  |  |  |
| Pixel Format                                                           | 852 X 480 Physical Pixel                                               |  |  |  |
| Contrast Ratio                                                         | 3000 : 1                                                               |  |  |  |
| Brightness                                                             | 1000 cd/m <sup>2</sup>                                                 |  |  |  |
| Resolution (RGB)                                                       | 1280 X 1024 / 60Hz                                                     |  |  |  |
| PIP                                                                    | Advanced multi-windows viewing PIP(picture in picture) with four       |  |  |  |
|                                                                        | selectable window positions on Video mode.                             |  |  |  |
| Input compatible                                                       | Multiple input compatible                                              |  |  |  |
| Video                                                                  | 3D Comb filter, Advanced motion digital / Motion-Adaptive De-interlace |  |  |  |
|                                                                        | process, Digitalprogressiveline scaling.                               |  |  |  |
| Tuner Module                                                           | TV / CATV (NTSC)                                                       |  |  |  |
| Programming                                                            | Favorite channel programming, Time Set, Set the Sleep timer.           |  |  |  |
| HDTV Input                                                             | 480i/p(60Hz)/576i/p(60Hz)/720p(50,60Hz)/1080i(50,60Hz)                 |  |  |  |
| Color temperature                                                      | Selectable 6 Mode (Warm1,2, Normal, Cool1,2, User)                     |  |  |  |
| Dimension / Weight                                                     |                                                                        |  |  |  |
| Main Only                                                              | 1046(W) X 635(H) X 87.3(D) / 38 kg                                     |  |  |  |
| With Stand                                                             | 1046(W) X 702(H) X 299(D) / 38.9 kg                                    |  |  |  |
| With Stand and Speaker                                                 | 1246(W) X 702(H) X 299(D) / 41.5 kg                                    |  |  |  |
| Miscellaneous                                                          |                                                                        |  |  |  |
| Audio Built-in amplifier and two speaker(7Watt/Typ.) systems (optional |                                                                        |  |  |  |
|                                                                        | Selectable fixed/variable audio output(optional)                       |  |  |  |
| External Control                                                       | Front OSD Key Control, Remote control, RS232C Control                  |  |  |  |
| Power Consumption                                                      |                                                                        |  |  |  |
| Input Power                                                            | AC 110 ~ 240V 50/60Hz                                                  |  |  |  |
| Power consumption                                                      | 300 Watt                                                               |  |  |  |
| Connectivity                                                           |                                                                        |  |  |  |
| TV Input                                                               | RF / CATV (NTSC)                                                       |  |  |  |
| Composite Input/Output                                                 | RCA X 4Port (AV INPUT 1/2/3, AV OUTPUT)                                |  |  |  |
| Component1,2 Input                                                     | RCA X 2Port (Y, Pb/Cb, Pr/Cr : 480i, 480p, 576i, 576p, 720p, 1080i)    |  |  |  |
| S-Video Input                                                          | Mini Din 4Pin X 1Port                                                  |  |  |  |
| PC Input                                                               | Mini D-Sub 15Pin X 1Port / HDTV Input(480p, 576p, 720P, 1080i)         |  |  |  |
| DVI Input                                                              | Mini D-Sub 29Pin X 1Port / HDTV Input(480p, 576p, 720p, 1080i)         |  |  |  |
| Audio In/Output                                                        | RCA X 5Port                                                            |  |  |  |
| Speaker Output                                                         | Cinch Type X 4Port(Stereo L/R), Head Phone Jack X 1Port(Optional)      |  |  |  |
| External Control Port                                                  | Mini Din 9Pin X 1Port                                                  |  |  |  |

# **Specification**

|                                    | 50" Plasma TV Display Panel                                            |  |  |  |
|------------------------------------|------------------------------------------------------------------------|--|--|--|
| Function and Display Specification | 1                                                                      |  |  |  |
| Display Size                       | 50-Inch 16 : 9 Diagonal Screen                                         |  |  |  |
| Display Mode                       | Variable 4 Modes (4:3 Mode / 16:9 X 3 Modes)                           |  |  |  |
| Panel Pixel Format                 | 1366 X 768 Physical Pixel                                              |  |  |  |
| Contrast Ratio                     | 900:1                                                                  |  |  |  |
| Brightness                         | 800 cd/m <sup>2</sup>                                                  |  |  |  |
| Max Resolution (RGB)               | 1280 X 1024 / 60Hz                                                     |  |  |  |
| PIP                                | Advanced multi-windows viewing PIP(picture in picture) with four       |  |  |  |
|                                    | selectable window positions on Video mode.                             |  |  |  |
| Input compatible                   | Multiple input compatible                                              |  |  |  |
| Video                              | 3D Comb filter, Advanced motion digital / Motion-Adaptive De-interlace |  |  |  |
|                                    | process, Digital progressive line scaling.                             |  |  |  |
| Tuner Module                       | TV / CATV (NTSC)                                                       |  |  |  |
| Programming                        | Favorite channel programming, Time Set, Set the Sleep timer.           |  |  |  |
| HDTV Input                         | 480i/p(60Hz)/576i/p(60Hz)/720p(50,60Hz)/1080i(50,60Hz)                 |  |  |  |
| Color temperature                  | Selectable 6 Mode (Warm1,2, Normal, Cool1,2, User)                     |  |  |  |
| Dimension / Weight                 |                                                                        |  |  |  |
| Main Only                          | 1216(W) X 732(H) X 87.3(D) / 50 kg                                     |  |  |  |
| With Stand                         | 1216(W) X 798(H) X 299(D) / 55 kg                                      |  |  |  |
| With Stand and Speaker             | 1416(W) X 798(H) X 299(D) / 59 kg                                      |  |  |  |
| Miscellaneous                      | -                                                                      |  |  |  |
| Audio                              | Built-in amplifier and two speaker(7Watt/Typ.) systems (optional),     |  |  |  |
|                                    | Selectable fixed/variable audio output(optional)                       |  |  |  |
| External Control                   | Front OSD Key Control, Remote control, RS232C Control                  |  |  |  |
| Power Consumption                  |                                                                        |  |  |  |
| Input Power                        | AC 110 ~ 240V 50/60Hz                                                  |  |  |  |
| Power consumption                  | 450 Watt                                                               |  |  |  |
| Connectivity                       |                                                                        |  |  |  |
| TV Input                           | RF / CATV (NTSC)                                                       |  |  |  |
| Composite Input/Output             | RCA X 4Port (AV INPUT 1/2/3, AV OUTPUT)                                |  |  |  |
| Component1,2 Input                 | RCA X 2Port (Y, Pb/Cb, Pr/Cr : 480i, 480p, 576i, 576p, 720p, 1080i)    |  |  |  |
| S-Video Input                      | Mini Din 4Pin X 1Port                                                  |  |  |  |
| PC Input                           | Mini D-Sub 15Pin X 1Port / HDTV Input(480p, 576p, 720P, 1080i)         |  |  |  |
| DVI Input                          | Mini D-Sub 29Pin X 1Port / HDTV Input(480p, 576p, 720p, 1080i)         |  |  |  |
| Audio In/Output                    | RCA X 5Port                                                            |  |  |  |
| Speaker Output                     | Cinch Type X 4Port(Stereo L/R), Head Phone Jack X 1Port(Optional)      |  |  |  |
| External Control Port              | Mini D-Sub 9Pin X 1Port                                                |  |  |  |

# **Specification**

| 63" Plasma TV Display Panel        |                                                                        |  |  |
|------------------------------------|------------------------------------------------------------------------|--|--|
| Function and Display Specification | 1                                                                      |  |  |
| Display Size                       | 63-Inch 16 : 9 Diagonal Screen                                         |  |  |
| Display Mode                       | Variable 4 Modes (4:3 Mode / 16:9 X 3 Modes)                           |  |  |
| Panel Pixel Format                 | 1366 X 768 Physical Pixel                                              |  |  |
| Contrast Ratio                     | 1000:1                                                                 |  |  |
| Brightness                         | 800 cd/m <sup>2</sup>                                                  |  |  |
| Max Resolution (RGB)               | 1280 X 1024 / 60Hz                                                     |  |  |
| PIP                                | Advanced multi-windows viewing PIP(picture in picture) with four       |  |  |
|                                    | selectable window positions on Video mode.                             |  |  |
| Input compatible                   | Multiple input compatible                                              |  |  |
| Video                              | 3D Comb filter, Advanced motion digital / Motion-Adaptive De-interlace |  |  |
|                                    | process, Digital progressive line scaling.                             |  |  |
| Tuner Module                       | TV / CATV (NTSC)                                                       |  |  |
| Programming                        | Favorite channel programming, Time Set, Set the Sleep timer.           |  |  |
| HDTV Input                         | 480i/p(60Hz)/576i/p(60Hz)/720p(50,60Hz)/1080i(50,60Hz)                 |  |  |
| Color temperature                  | Selectable 6 Mode (Warm1,2, Normal, Cool1,2, User)                     |  |  |
| Dimension / Weight                 |                                                                        |  |  |
| Main Only                          | 1503(W) X 893(H) X 92.6(D) / 79 kg                                     |  |  |
| With Stand                         | 1503(W) X 927(H) X 400(D) / 98 kg                                      |  |  |
| With Stand and Speaker             | 1703(W) X 927(H) X 400(D) / 104.7 kg                                   |  |  |
| Miscellaneous                      |                                                                        |  |  |
| Audio                              | Built-in amplifier and two speaker(7Watt/Typ.) systems (optional),     |  |  |
|                                    | Selectable fixed/variable audio output(optional)                       |  |  |
| External Control                   | Front OSD Key Control, Remote control, RS232C Control                  |  |  |
| Power Consumption                  |                                                                        |  |  |
| Input Power                        | AC 110 ~ 240V 50/60Hz                                                  |  |  |
| Power consumption                  | 580 Watt                                                               |  |  |
| Connectivity                       |                                                                        |  |  |
| TV Input                           | RF / CATV (NTSC)                                                       |  |  |
| Composite Input/Output             | RCA X 4Port (AV INPUT 1/2/3, AV OUTPUT)                                |  |  |
| Component1,2 Input                 | RCA X 2Port (Y, Pb/Cb, Pr/Cr : 480i, 480p, 576i, 576p, 720p, 1080i)    |  |  |
| S-Video Input                      | Mini Din 4Pin X 1Port                                                  |  |  |
| PC Input                           | Mini D-Sub 15Pin X 1Port / HDTV Input(480p, 576p, 720P, 1080i)         |  |  |
| DVI Input                          | Mini D-Sub 29Pin X 1Port / HDTV Input(480p, 576p, 720p, 1080i)         |  |  |
| Audio In/Output                    | RCA X 5Port                                                            |  |  |
| Speaker Output                     | Cinch Type X 4Port(Stereo L/R), Head Phone Jack X 1Port(Optional)      |  |  |
| External Control Port              | Mini D-Sub 9Pin X 1Port                                                |  |  |

## **Troubleshooting**

Before you call a service technician, please scan this list of problems and possible solutions. It may save you time and money.

| Problem                             | Quick Action for Possible Solution                                                                                                    |
|-------------------------------------|----------------------------------------------------------------------------------------------------|
| No picture & No sound               | <ul> <li>Check whether the Monitor is turned on.</li> <li>Power cord inserted into wall outlet?</li> <li>Plug another product's power cord into the wall outlet where the Monitor's power cord was plugged in.</li> </ul>                                                                                        |
| Picture OK & No sound               | <ul> <li>Press the VOLUME(►) button.</li> <li>Check the audio input signal.</li> </ul>                                                                                                    |
| The remote control doesn't work     | <ul> <li>Check to see if there is any object between the Plasma Display<br/>and the remote control causing obstruction.</li> <li>Check to see if the batteries are installed with the correct<br/>polarities.</li> </ul>                                                                                         |
| Digital broadcasting screen problem | Check the digital signal strength and input antenna.                                                                                                    |
| No or Poor color or Poor picture    | <ul> <li>Select Color in the Picture and press VOLUME (►) button.</li> <li>Keep a certain distance between the Monitor and the VCR.</li> <li>Activate any function to restore the brightness of the picture.</li> <li>Check to see that both the monitor and the source are plugged in and turned on.</li> </ul> |
| The image is too light or too dark  | Adjust the Brightness or Contrast settings.                                                                                                    |
| The image is too large or too small | Adjust the Size settings.                                                                                                    |
| No output from one of the speakers  | Adjust Balance in the Sound Menu.                                                                                                    |
| Strange sound form the Monitor      | <ul> <li>Typical sound due to normal Monitor operation, Monitor is not<br/>faulty.</li> </ul>                                                                                                    |

## **Warranty Card**

## **1-Year Limited Warranty**

Warranty Service is only available in the country of original purchase. This is an impor tant document. Attach your bill of sale to this card and keep it in a safe place. Your bill of sale is your warranty.

Our warranty remains in effect for one year from the date of the first consumer purchase.

### WHO IS PROTECTED BY THIS WARRANTY

Our warranty protects the original owner and all subsequent owners, provided that our product was purchased from an authorized dealer A copy of the original dated bill of sale must be presented whenever warranty service is required.

### WHAT IS COVERED BY THIS WARRANTY

Except as specified below, the warranty covers all defects in material and workmanship. The following are not covered: damage caused by accident, misuse, abuse, product modification or neglect; damage occurring during shipment; damage from failure to follow instructions contained in the instruction manual; damage resulting from the performance of repairs by someone not authorized by us; damage by natural disaster such as lightening, flood etc.; damage caused by installation of parts that do not conform to the specification; units used for other than home and office use; units not used for their intended purpose; any claims based on misrepresentations by the seller; products sold on an "as-is" or final sales basis; or the cost of installing, removing, or reinstalling the unit. Our liability is limited to the repair or replacement, at our option, if any defective product and shall not include incidental or consequential damages. We reserve the right to replace a discontinued model. Any replacement units or parts may be new or rebuilt.

## TO OBTAIN WARRANTY SERVICE

If you require warranty service, please return the product to your dealer.

## Memo

|       | <br> |      | <br> |
|-------|------|------|------|
|       |      |      |      |
|       | <br> |      | <br> |
|       |      |      |      |
|       | <br> |      |      |
|       | <br> |      | <br> |
|       |      |      |      |
|       | <br> |      | <br> |
|       |      |      |      |
|       | <br> |      | <br> |
|       | <br> |      | <br> |
|       |      |      |      |
|       | <br> |      | <br> |
|       |      |      |      |
|       | <br> |      | <br> |
|       |      |      |      |
|       |      |      |      |
|       | <br> |      | <br> |
|       |      |      |      |
|       | <br> |      | <br> |
|       |      |      |      |
|       |      |      |      |
|       | <br> |      | <br> |
|       |      |      |      |
|       | <br> |      | <br> |
|       |      |      |      |
|       |      |      |      |
|       | <br> |      | <br> |
|       |      |      |      |
|       | <br> |      | <br> |
|       |      |      |      |
|       | <br> |      | <br> |
|       | <br> |      | <br> |
|       |      |      |      |
|       | <br> |      | <br> |
|       |      |      |      |
| ••••• | <br> |      | <br> |
|       |      |      |      |
|       |      |      |      |
|       |      | <br> |      |